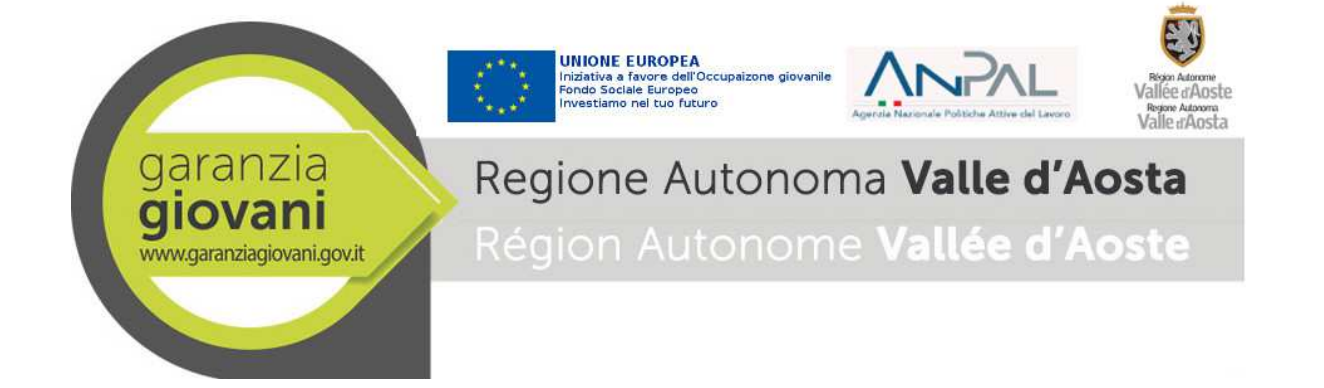

## Garanzia giovani - Rendicontazione

## Manuale Ente – Versione 11

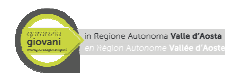

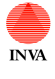

## INDICE

| Introduzione                                                         | 4  |
|----------------------------------------------------------------------|----|
| Accesso al servizio                                                  | 5  |
| Dati Ente                                                            | 6  |
| Attività comuni a tutti i percorsi                                   | 7  |
| Struttura generica dei Percorsi                                      | 7  |
| Aggiungi giovane alla misura                                         | 7  |
| Stati della misura                                                   | 10 |
| Percorso 1 – Misure 1C e 2A                                          | 12 |
| Misura 1C – Orientamento specialistico o di II livello               | 12 |
| 1 – Dati del giovane                                                 | 12 |
| 2 – Attività del giovane                                             | 13 |
| 3 – Rendicontazione giovane                                          | 15 |
| 4 - Allegati/note                                                    | 17 |
| 5 - Storico                                                          | 17 |
| Misura 2A – Formazione mirata all'inserimento lavorativo             | 17 |
| Misura 2A - Corsi                                                    | 17 |
| 1 Dati del corro                                                     | 18 |
| $1 - Dati dei coiso \dots$                                           | 10 |
| 2 – Docente                                                          | 10 |
| 5 – Giovalli Ischul.                                                 | 19 |
| 4 – Renalcontazione corso                                            | 19 |
| S = NOIC                                                             | 20 |
| 9 - Storico                                                          | 20 |
| Misura 2A - giovane                                                  | 20 |
| I – Dati giovane                                                     | 20 |
| 2 – Selezione corso                                                  | 21 |
| 3 – Allegati/note                                                    | 21 |
| 4 - Storico                                                          | 21 |
| Percorso 2 – Misure 1C e 3                                           | 22 |
| Misura 1C – Orientamento specialistico o di II livello               | 22 |
| Misura 3 – Accompagnamento al lavoro                                 | 22 |
| 1 – Dati del giovane                                                 | 22 |
| 2 – Rendicontazione giovane                                          | 22 |
| 3 – Allegati/note                                                    | 24 |
| 4 - Storico                                                          | 24 |
| Percorso 3 – Misure 1C e 5                                           | 25 |
| Misura 1C – Orientamento specialistico o di II livello               | 25 |
| Misura 5 – Tirocinio extra-curriculare, anche in mobilità geografica | 25 |
| 1 – Dati del giovane                                                 | 25 |
| 2 – Rendicontazione giovane                                          | 25 |
| 3 – Rendicontazione ente                                             | 28 |
| 4 – Allegati/note                                                    | 30 |
| 5 - Storico                                                          | 30 |
| Percorso 4 – Misure 1C e 1C di gruppo                                | 31 |
| Misura 1C – Orientamento specialistico o di II livello               | 31 |
| Misura 1C di gruppo                                                  | 31 |
| 1 – Dati del corso                                                   | 32 |
| 2 – Attività del corso                                               | 32 |
|                                                                      |    |

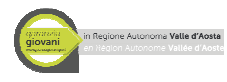

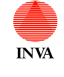

| 3 – Elenco partecipanti                                | 33 |
|--------------------------------------------------------|----|
| 4 – Allegati/note                                      | 33 |
| 8 - Storico                                            | 34 |
| Percorso 5 – Misura 6                                  | 35 |
| Misura 6 – Servizio civile                             | 35 |
| 1 – Dati del giovane                                   | 35 |
| 2 – Rendicontazione giovane                            | 35 |
| 3 – Allegati/note                                      |    |
| 4 - Storico                                            |    |
| Percorso 6 – Misura 1C                                 | 39 |
| Misura 1C – Orientamento specialistico o di II livello |    |
| Percorso 7 – Misura 6                                  | 40 |
| Misura 6 – Servizio civile e formazione generale       | 40 |
| 1 – Dati del giovane                                   | 40 |
| 2 – Rendicontazione giovane                            | 40 |
| 3 – Calendario formazione                              | 44 |
| 4 – Allegati/note                                      | 44 |
| 5 – Controllo finale                                   | 44 |
| 6 - Storico                                            | 44 |
| Rendicontazioni da inviare                             | 45 |

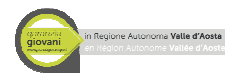

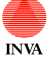

### Introduzione

Il manuale in questione fornisce agli Enti le indicazioni tecniche su come tracciare/rendicontare le iniziative intraprese nell'ambito del progetto Garanzia Giovani.

**ATTENZIONE**: al fine di evitare la perdita dei dati inseriti o la sovrapposizione degli stessi si raccomanda a tutti gli utenti di lavorare su un singolo giovane UNO alla volta: non aprire molteplici finestre con lo stesso documento sullo stesso pc e non aprire la stessa scheda neanche su diversi pc. I salvataggi contemporanei sullo stesso documento possono provocare la perdita dei dati appena inseriti. Verificare alla resa definitiva di tutti i documenti che i dati presenti all'interno dei form siano quelli corretti.

Inoltre per una corretta gestione delle schede nel sistema si suggerisce l'utilizzo dei pulsanti dell'applicativo e non dei pulsanti di navigazione del browser.

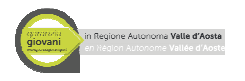

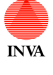

## Accesso al servizio

Per accedere al servizio è sufficiente collegarsi al seguente indirizzo web

http://inva3.invallee.it/dbweb/YG/YGvdarend.nsf/home

ed inserire le proprie credenziali.

| garanzia<br>giovani in Regione Auto | nome Valle d'Aoste Sistema per la Rendicontazione YG                                                     |
|-------------------------------------|----------------------------------------------------------------------------------------------------|
|                                     |                                                                                                    |
|                                     | - 100% + LOGO                                                                                            |
| Home page                           |                                                                                                    |
| ADEA DISEDVATA                      |                                                                                                    |
| AREA RIJERVATA                      | Benvenuto nel Sistema per la Gestione della rendicontazione Garanzia Giovani                             |
| ACCESSO                             |                                                                                                    |
|                                     | Aninterno dei sistema, in base al proprio profilo, e possibile:<br>inserire i dati anagrafici degli enti |
|                                     | associare i percorsi agli enti                                                                           |
|                                     | gestire i vari pagamenti                                                                                 |
|                                     | Per accedere, si prega di cliccare su "Accesso" e inserire la propria utenza e password.                 |
|                                     |                                                                                                    |

Si ricorda inoltre che tutta la documentazione è disponibile al seguente indirizzo:

http://www.regione.vda.it/lavoro/GaranziaGiovaniValledAosta/spazio\_operatori\_i.aspx

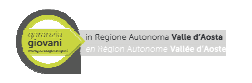

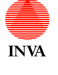

## Dati Ente

La prima visualizzazione identifica l'Ente per il quale si sta operando. Premendo sull'Ente si potrà accedere alla schermata di dettaglio.

In questa schermata sono riassunti i dati anagrafici dell'Ente nel primo tab e i "Percorsi" per i quali l'Ente si è accreditato nel secondo tab. Questi dati non sono modificabili dagli Enti. Per accedere ad un "Percorso" specifico e poter selezionare i giovani è sufficiente cliccare sul percorso desiderato.

| Dati dell'ente           |                                                                                                    |
|--------------------------|----------------------------------------------------------------------------------------------------|
| ENTE                     | Esci                                                                                                    |
| 1- Anagrafica ente 2- Ge | stione percorsi 3- Storico                                                                                     |
|                          |                                                                                                    |
| Denominazione            |                                                                                                    |
| Partita IVA              |                                                                                                    |
| Codice fiscale           |                                                                                                    |
| Natura giuridica         | Società cooperativa sociale                                                                                    |
| Rappresentante legale    |                                                                                                    |
|                          |                                                                                                    |
| SEDE LEGALE              |                                                                                                    |
| Indirizzo                |                                                                                                    |
| Comune                   | Aosta                                                                                                    |
| Provincia                | AO                                                                                                    |
| SEDE OPERATIVA           |                                                                                                    |
| Indirizzo                |                                                                                                    |
| Comune                   |                                                                                                    |
| Provincia                |                                                                                                    |
| Telefono                 | and in the second second second second second second second second second second second second second second s |
| TEIEIOIIO                |                                                                                                    |
| Fax                      |                                                                                                    |
| E-mail / PEC             |                                                                                                    |
| Matricola INPS           |                                                                                                    |
| Ruolo                    | 3 - Destinatario del finanziamento del progetto                                                                |
|                          |                                                                                                    |

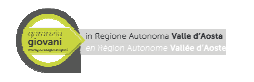

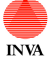

### Attività comuni a tutti i percorsi

Alcune attività sono comuni a tutti i percorsi. Esse saranno descritte di seguito al fine di fornire una visione d'insieme dell'applicativo.

### Struttura generica dei Percorsi

A seguito della selezione di un "Percorso" si accede alla seguente visualizzazione:

| Percorso 2                      |                         |                |                      |
|---------------------------------|-------------------------|----------------|----------------------|
| PERCORSO 2                      |                         |                |                      |
|                                 |                         |                | Esci                 |
| Dati ente                       |                         |                |                      |
| Codice fiscale/PIVA             |                         |                |                      |
|                                 | _                       |                |                      |
| 1- Misura 1C 2- Misura 3 3- Sto | rico                    |                |                      |
|                                 |                         |                |                      |
| Aggiungr glovane                |                         |                |                      |
| Codice fiscale                  | Nome                    | Stato          | Data presa in carico |
| CANCELOSSIS AUGUT               | ELANC OCEAN IS          | Misura avviata | 27/04/2015 17:41:47  |
| TON'S THE FILL BT               | RINN WRATHING           | Misura avviata | 24/04/2015 08:41:49  |
| CN                              | DOM: NEEKDERICO (TECTO) | Misura avviata | 24/04/2015 11:41:03  |
| C 1 1 03 10 10 0 00 0 00 0      | GLAF HE IN FOTOCRAMMA   | Misura avviata | 24/04/2015 10:03:27  |
| CSSSS & PREATON                 | CENCINE D               | Misura avviata | 30/04/2015 16:13:10  |
|                                 |                         |                |                      |
|                                 |                         |                |                      |
|                                 |                         |                |                      |
|                                 |                         |                |                      |

In alto è presente l'indicazione del Percorso e dell'Ente per i quali si sta operando. Nell parte bassa ci sono una serie di Tab relativi alle misure e allo storico del documento.

Nei Tab relativi alle misure è possibile cercare un nuovo giovane tramite il pulsante "Aggiungi giovane" e accedere alle schede di dettaglio dei giovani già selezionati per quella misura che sono elencati nella tabella sottostante. Questa tabella consente di visualizzare il codice fiscale, il nome, lo stato della misura per il giovane e data di presa in carico.

### Aggiungi giovane alla misura

La funzionalità che consente di legare un giovane ad un Ente/Percorso/Misura è il pulsante "**Aggiungi giovane**". Esso è presente in tutte le misure dei vari Percorsi.

| Percorso 2                                                                                                    |                                     |                                                                                                 |                                                                                                    |
|----------------------------------------------------------------------------------------------------|-------------------------------------|-------------------------------------------------------------------------------------------------|----------------------------------------------------------------------------------------------------|
| PERCORSO Z                                                                                                    |                                     |                                                                                                 |                                                                                                    |
|                                                                                                    |                                     |                                                                                                 |                                                                                                    |
| Dati ente                                                                                                    |                                     |                                                                                                 |                                                                                                    |
| Denominazione<br>Codice fiscale/PIVA                                                                                                    |                                     |                                                                                                 |                                                                                                    |
| oodioc noodion nin                                                                                                    |                                     |                                                                                                 |                                                                                                    |
| 1- Misura 1C 2- Misura 3                                                                                                    | 3- Storico                          |                                                                                                 |                                                                                                    |
|                                                                                                    |                                     |                                                                                                 |                                                                                                    |
| AND INCOMPANY AND A CONTRACTOR                                                                                                    |                                     |                                                                                                 |                                                                                                    |
|                                                                                                    |                                     |                                                                                                 |                                                                                                    |
| Aggiungi glovane                                                                                                    |                                     |                                                                                                 |                                                                                                    |
| Aggiungi giovane                                                                                                    | Nome                                | Stato                                                                                           | Data presa in carico                                                                                                    |
| Aggiungi glovana                                                                                                    | Nome                                | Stato<br>Misura avviata                                                                         | Data presa in carico<br>27/04/2015 17:41:47                                                                                        |
| Aggiungi glovana<br>Codice fiscale                                                                                                    | Nome<br>ELAND ODDUIT<br>STANDODDUIT | Stato<br>Misura avviata<br>Misura avviata                                                       | Data presa in carico<br>27/04/2015 17:41:47<br>24/04/2015 08:41:49                                                                 |
| Aggiungi giovana                                                                                                    |                                     | Stato<br>Misura avviata<br>Misura avviata<br>Misura avviata                                     | Data presa in carico<br>27/04/2015 17:41:47<br>24/04/2015 08:41:49<br>24/04/2015 11:41:03                                          |
| Aggiungi giovane                                                                                                    |                                     | Stato<br>Misura avviata<br>Misura avviata<br>Misura avviata<br>Misura avviata                   | Data presa in carico   27/04/2015 17:41:47   24/04/2015 08:41:49   24/04/2015 11:41:03   24/04/2015 10:03:27                       |
| Aggiungi giovana<br>Codice fiscale<br>The control of T<br>To MUCE Association of T<br>COMUCE Association<br>of the control of the UCU<br>CSOUCE ASSOCIATION |                                     | Stato<br>Misura avviata<br>Misura avviata<br>Misura avviata<br>Misura avviata<br>Misura avviata | Data presa in carico   27/04/2015 17:41:47   24/04/2015 08:41:49   24/04/2015 11:41:03   24/04/2015 10:03:27   30/04/2015 16:13:10 |
| Apgiungi giovane                                                                                                    |                                     | Stato<br>Misura avviata<br>Misura avviata<br>Misura avviata<br>Misura avviata                   | Data presa in carico   27/04/2015 17:41:47   24/04/2015 08:41:49   24/04/2015 11:41:03   24/04/2015 10:03:27   30/04/2015 16:13:10 |
| Aggiungi giovane                                                                                                    |                                     | Stato<br>Misura avviata<br>Misura avviata<br>Misura avviata<br>Misura avviata                   | Data presa in carico   27/04/2015 17:41:47   24/04/2015 08:41:49   24/04/2015 11:41:03   24/04/2015 10:03:27   30/04/2015 16:13:10 |

Premendo questo pulsante viene visualizzata la sezione che consente di ricercare un giovane per codice fiscale, cognome o nome. Premendo "Ricerca giovane" vengono visualizzati uno o più giovani con le caratteristiche ricercate (Attenzione per ogni misura ci sono degli specifici criteri di ricerca legati alle azioni proposte dal CPI in fase di colloquio che sono applicati di default dal sistema, verranno dettagliati di seguito all'interno dei percorsi).

| Ricerca giovane               |                                                      |  |
|-------------------------------|------------------------------------------------------|--|
| RICERCA GIOVANE               |                                                      |  |
|                               |                                                      |  |
| Dati ente                     |                                                      |  |
| Denominazione                 |                                                      |  |
| Codice liscale/PIVA           |                                                      |  |
| Si sta ricercando un soggetto | per il BANDO YG_20142015 / PERCORSO 2 e la MISURA 1C |  |
| 1- Dati ricerca               |                                                      |  |
|                               |                                                      |  |
| Cadica Gazala                 |                                                      |  |
| Codice fiscale                |                                                      |  |
| Cognome                       |                                                      |  |
| cognome                       |                                                      |  |
| Nome                          |                                                      |  |
|                               |                                                      |  |
| Ricerca giovane               |                                                      |  |
|                               |                                                      |  |
|                               |                                                      |  |
|                               |                                                      |  |

La visualizzazione dell'elenco dei giovani è la seguente:

|                                                                                                    |                                                                                                    |                                                                                  | Manuale Er                                                                                                | nte                |                                  |
|----------------------------------------------------------------------------------------------------|----------------------------------------------------------------------------------------------------|----------------------------------------------------------------------------------|----------------------------------------------------------------------------------------------------|--------------------|----------------------------------|
| Selezione giovane                                                                                                    |                                                                                                    |                                                                                  |                                                                                                    |                    |                                  |
| SELEZIONE GIOV                                                                                                    | ANE                                                                                                    |                                                                                  | 1                                                                                                    | rna alla ricarca I | Atta d'impaga                    |
| Dati ente<br>Denominazione<br>Codice fiscale/PIVA                                                                      |                                                                                                    |                                                                                  |                                                                                                    | ma ana noerca      | Allo d shpegi                    |
| Condizioni applicate alla<br>presente azione C01                                                                       | ricerca:                                                                                                    | ISONA IC                                                                         |                                                                                                    |                    |                                  |
| 1- Dati giovane                                                                                                    |                                                                                                    |                                                                                  |                                                                                                    |                    |                                  |
| 1- Dati giovane<br>Codice fiscale                                                                                      | Nome                                                                                                    | Data di nascita                                                                  | Stato giovane                                                                                             | Seleziona          | Dettagli                         |
| 1- Dati giovane<br>Codice fiscale                                                                                      | Nome                                                                                                    | Data di nascita<br>27/11/1988                                                    | Stato giovane<br>Libero                                                                                   | Seleziona          | Dettagli<br>Apri                 |
| 1- Dati giovane<br>Codice fiscale<br>D10110000021ALLU3<br>GDDDD0001018440231                                           |                                                                                                    | Data di nascita<br>27/11/1988<br>06/03/1991                                      | Stato giovane<br>Libero<br>Libero                                                                         | Seleziona          | Dettagli<br>Apri<br>Apri         |
| 1- Dati giovane<br>Codice fiscale<br>D11110000527ALLC3<br>GOODB09101840201<br>C820000920101440201                      |                                                                                                    | Data di nascita<br>27/11/1988<br>06/03/1991<br>18/09/1986                        | Stato giovane<br>Libero<br>Libero<br>Libero                                                               | Seleziona          | Dettagli<br>Apri<br>Apri         |
| 1- Dati giovane<br>Codice fiscale<br>D1917/SCO0027ACCC3<br>GDDDB291918A0031<br>D8200009D101442X<br>D1 NOD1009D1014203T | Nome<br>D 11 March 12 DERICO (TESTING)<br>CUMPACINA FOTO 2000 N<br>MONEY SECONDO SOTO 2002 20 STO 100<br>ELANO CORNECT                                                       | Data di nascita   27/11/1988   06/03/1991   18/09/1986   15/10/1990              | Stato giovane<br>Libero<br>Libero<br>Libero<br>In carico presso un<br>ente                                | Seleziona          | Dettagli<br>Apri<br>Apri<br>Apri |
| 1- Dati giovane<br>Codice fiscale<br>DMMINO00027ALLU3<br>GOOGB09101840201<br>DB200080910144037<br>ELNODLODK1014003T    | Nome   D MARKANA SCREER CONTERTING   CUMPACINA SCREER CONTERTING   CUMPACINA SCREER CONTERTING   MONEY SECONDO SCREER AND SCREER CONTERTING   BOAND CONNERT   AUCTOR AND AND | Data di nascita   27/11/1988   06/03/1991   18/09/1986   15/10/1990   02/01/1957 | Stato giovane<br>Libero<br>Libero<br>Libero<br>In carico presso un<br>ente<br>In carico presso un<br>ente | Seleziona          | Dettagli<br>Apri<br>Apri<br>Apri |

INVA

G.G.VdA Rendicontazione

L'elenco dei giovani è composto da 6 colonne:

- Codice fiscale del giovane
- Nome del giovane
- Data di nascita del giovane
- Stato del giovane: indica se il giovane rispetta le condizioni di selezione o se è già in carico presso l'ente stesso o presso un altro ente ("libero": il giovane può essere selezionato, "In carico presso un ente": il giovane è già stato selezionato dall'ente stesso o da un altro ente).
- Seleziona: se il giovane è libero è possibile selezionarlo tramite questo flag (per legare il giovane alla misura premere successivamente alla selezione "Atto d'impegno"). E' possibile selezionare solo un giovane per volta.
- Dettagli: se il giovane è libero premendo su "Apri" viene visualizzata la scheda di dettaglio del giovane. Il giovane non verrà selezionato, questo pulsante serve solo a consultare i dati del giovane.

Di conseguenza per selezionare un giovane e legarlo ad una misura bisogna selezionare il flag del giovane individuato e premere "Atto d'impegno". Successivamente verrà aperta la seguente schermata:

| Atto d'impegno<br>ATTO D'IMPEGNO                                     |                                       |                        | Toma alla ricerca Conferma atto d'impegno |
|----------------------------------------------------------------------|---------------------------------------|------------------------|-------------------------------------------|
| Dati ente                                                            |                                       | Dati giovane           |                                           |
| Denominazione                                                        |                                       | Codice fiscale         | LUCDIODEFARDET                            |
| Codice fiscale/PIVA                                                  |                                       | Cognome                | estilic                                   |
| Percorso                                                             | PERCORSO 2 - MISURA 1C                | Nome                   |                                           |
| 1- Dati 2- Storico<br>Allegare il documento "A<br>Aggiungi - Rimuovi | tto d'impegno" e premere "Conferma al | to d'impegno" per lega | are il giovane alla misura.               |

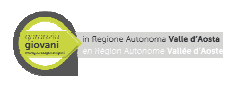

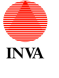

L'ente dovrà inserire l'allegato "Atto d'impegno" e successivamente premere "Conferma atto d'impegno" al fine di legare in maniera definitiva il giovane alla misura.

Il pulsante "Torna alla ricerca" consente di ritornare alla maschera di ricerca senza legare il giovane alla misura.

Una volta che il giovane è stato legato alla misura sarà disponibile nell'elenco delle misure riferite al Percorso. Il documento "Atto d'impegno" caricato in questa prima fase sarà disponibile nella scheda del giovane creata per la misura scelta nella sezione "Allegati/Note".

Attenzione: durante l'inserimento dell'atto d'impegno per la misura 1C è possibile flaggare un'apposita voce che permetterà la creazione di un'attività della durata di un'ora per la giornata odierna.

| Atto d'impegno<br>ATTO D'IMPEGNO                                                        |                                                                          |                                                             | Torna alla ricerca Conferma atto d'impegno |
|-----------------------------------------------------------------------------------------|--------------------------------------------------------------------------|-------------------------------------------------------------|--------------------------------------------|
| Dati ente                                                                               |                                                                          | Dati giovane                                                |                                            |
| Denominazione                                                                           | s status                                                                 | Codice fiscale                                              | R. 58. 561 (1022)                          |
| Codice fiscale/PIVA                                                                     | Miner 104 Landin X                                                       | Cognome                                                     | 1000                                       |
| Percorso                                                                                | PERCORSO 1 - MISURA 1C                                                   | Nome                                                        | The stream and stream                      |
| 1- Dati 2- Storico<br>puntare il check p<br>Allegare il documento<br>Aggiungi - Rimuovi | per creare automaticamente un'atti<br>'Atto d'impegno" e premere "Confer | vità di un'ora per la giornat<br>ma atto d'impegno" per leg | a di oggi<br>are il giovane alla misura.   |

### Stati della misura

La misura risulta in stato "Misura avviata" quando un giovane viene preso in carico dall'ente. Successivamente il suo stato sarà determinato dalla situazione del giovane attraverso i pulsanti: "Termina misura" e "Abbandona misura".

I dettagli degli stati sono i seguenti:

**Misura avviata**  $\rightarrow$  è lo stato iniziale (a seguito della selezione del giovane tramite il pulsante "Atto d'impegno") che consente la lavorazione del documento all'Ente.

**Misura terminata**  $\rightarrow$  il documento risulta non modificabile per l'Ente (solo consultazione sia del form misura che del pagamento) quindi l'unico pulsante disponibile sarà "Esci". Il pulsante che innesca questo stato è "Termina misura"

**Misura abbandonata senza rimborso** il documento risulta non modificabile per l'Ente quindi l'unico pulsante disponibile sarà "Esci". Questo stato identifica che la misura è stata abbandonata senza nessun rendiconto. Il pulsante che innesca questo stato è "Abbandona misura" (il sistema verifica automaticamente se è già presente o meno un documento di rendiconto).

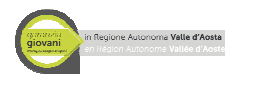

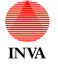

Misura abbandonata con rimborso→ il documento risulta non modificabile per l'Ente quindi l'unico pulsante disponibile sarà "Esci". Questo stato identifica che la misura è stata abbandonata con almeno un documento rendiconto definitivo. Il pulsante che innesca questo stato è "Abbandona misura" (il sistema verifica automaticamente se è già presente o meno un documento di rendiconto).

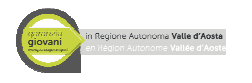

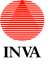

## Percorso 1 – Misure 1C e 2A

Il percorso 1 comprende le seguenti misure:

- 1C Orientamento specialistico o di II livello
- 2A Formazione mirata all'inserimento lavorativo

Un giovane potrà essere selezionato per il percorso 1 misura 1C se nel patto di attivazione Garanzia Giovani l'azione **B05** TUTIRAGGIO ATTIVITA' FORMATIVA sarà in stato "Proposto". Un giovane potrà essere selezionato per il percorso 1 misura 2A se nel patto di attivazione Garanzia Giovani una delle azioni **C02** FORMAZIONE DI BASE

**C03** FORMAZIONE COMPETENZE TRASVERSALI **C05** FORMAZIONE PER ACQUISIZIONE QUALIFICA sarà in stato "Proposto".

### Misura 1C – Orientamento specialistico o di Il livello

Dopo aver selezionato un giovane tramite la procedura descritta nella sezione "Aggiungi giovane" sarà disponibile il documento del giovane per la misura 1C. Esso è composto da 5 sezioni:

- 1- Dati del giovane
- 2- Attività del giovane
- 3- Rendicontazione giovane
- 4- Allegati/note
- 5- Storico

Si ricorda che per ogni misura sarà necessario gestirne l'esito tramite i pulsanti "Termina misura" o "Abbandona misura" come descritto nella sezione "Attività comuni a tutti i percorsi".

#### 1 – Dati del giovane

Sezione che contiene i dati anagrafici del giovane. Questi dati non sono modificabili e derivano dai sistemi dei Centro per l'Impiego.

| in Regione Autonome Valle d'Aoste | INV                                                         | G.G.VdA Rendicontazio<br>Manuale Ente      |
|-----------------------------------|-------------------------------------------------------------|--------------------------------------------|
| Gestione giovane                  | -                                                           |                                            |
| GESTIONE GIOVAN                   | E                                                           | Salva Esci Termina misura Abbandona misura |
| Dati ente                         |                                                             |                                            |
| Denominazione                     |                                                             |                                            |
| Codice fiscale/PIVA               |                                                             |                                            |
| Percorso                          | PERCORSO 2 - MISURA 1C                                      |                                            |
| 1- Dati giovane 2- Atti           | vità giovane 🗸 3- Rendicontazione giovane 🗸 4- Allegati / n | ote / 5- Storic o                          |
| Codice fiscale                    | PLMOD WWW.JAUDET                                            |                                            |
| Cognome                           | P <sup>1</sup> .1 C                                         |                                            |
| Nome                              | COD AL IT                                                   |                                            |
| Data di nascita                   | s::/=:/)-::p                                                |                                            |
| DATI DOMICILIO                    |                                                             |                                            |
| Comune                            | Mar and                                                     |                                            |
| Indirizzo                         | 198415 W. M. LLING.                                         |                                            |
| CAP                               | Ros,                                                        |                                            |
| Telefono                          |                                                             |                                            |
|                                   |                                                             |                                            |

### 2 – Attività del giovane

Consente la creazione/gestione delle attività che il giovane dovrà svolgere nell'ambito della misura. Le attività devono essere rese definitive almeno il giorno prima della data di svolgimento. Una volta create e rese definitive non è più possibile cancellarle; se non dovessero avvenire possono essere annullate o riprogrammate.

Le attività devono rispecchiare quanto dichiarato successivamente nel tab3 "Rendicontazione giovane": se ci sono tre ore di attività definitive devono esserci tre ore a rimborso..

Questo secondo tab consente la creazione di una nuova attività tramite il pulsante "Aggiungi attività" e consente la visualizzazione delle attività già create per il giovane riassumendo: Data Attività, Ora inizio/ora fine, Numero ore e lo stato.

Premendo "Aggiungi attività" viene visualizzata la seguente schermata:

| n Regione Autonome Velle d'Aoste                                                                                                    |                        | INVA                | G.G.VdA Rendicontazione<br><i>Manuale Ente</i> | <b>;</b> |
|----------------------------------------------------------------------------------------------------|------------------------|---------------------|------------------------------------------------|----------|
| Attività giovane misura 1C<br>ATTIVITÀ GIOVANE M                                                                                                    | IISURA 1C              |                     | Rendi definitivo Salva Cancella                | Esci     |
| Dati ente                                                                                                    |                        | Dati giovane        |                                                |          |
| Denominazione                                                                                                    |                        | Nominativo          |                                                |          |
| Codice fiscale/PIVA                                                                                                    |                        | Codice fiscale      |                                                |          |
|                                                                                                    |                        | Data di nascita     | 03/09/1988                                     |          |
| Percorso N.                                                                                                    | PERCORSO 3 - MISURA 1C | Indice di profiling | 4                                              |          |
| 1- Dati attività 2- Storico                                                                                                    |                        |                     | Stato:                                         | Bozza    |
| Data orientamento *<br>Dalle ore (formato HH:M<br>Nome orientatore *<br>Numero di ore<br>Sede dell'attività *<br>Note<br>Documenti Allegati:<br>Aggiungi - Rimuovi | IM)* alle (1           | formato HH:MM) *    |                                                |          |

È possibile dettagliare l'attività attraverso i seguenti campi:

- Data di orientamento: il valore deve essere successivo ad oggi; bisogna dichiarare prima quando s'intende effettuare un'attività.
- Dalle ore/ Alle ore: inserire l'orario di orientamento
- Nome orientatore: inserire il nominativo di chi effettua l'orientamento
- Numero di ore: calcolato in base all'orario inserito
- Sede dell'attività: inserire il luogo dove verrà svolta l'attività (es: indirizzo)
- Note: campo libero dove inserire eventuali osservazioni
- Allegato: campo che consente di allegare un file al documento (estensioni possibili: .pdf, .doc, .docx, .xls, xlsx)

I pulsanti in alto servono a gestire l'attività.

**Rendi definitivo**: una volta programmata l'attività sarà possibile renderla definitiva. <u>Si ricorda che l'attività deve essere resa definitiva almeno il giorno prima che venga svolta</u>. Una volta che è stata resa definitiva non sarà più modificabile, potrà solamente essere **annullata** o **riprogrammata** tramite gli appositi pulsanti (il sistema traccerà queste variazioni di stato nello storico). **Salva**: consente di salvare il documento.

Cancella: consente l'eliminazione di un'attività in stato bozza.

Esci: consente di uscire dal documento.

Quindi per riprogrammare un'attività sarà necessario premere su "Riprogramma" nell'attività definitiva che non è stata svolta e successivamente crearne un'altra e renderla definitiva.

Di seguito un esempio della tabelle con una serie di attività compilate:

| giovani<br>giovani<br>an fiegione Autonomia Valle d'Aoste |                                  | INVA                          | G.G.VdA Rendicontazione<br><i>Manuale Ente</i> |
|-----------------------------------------------------------|----------------------------------|-------------------------------|------------------------------------------------|
| Gestione giovane                                          |                                  |                               |                                                |
| GESTIONE GIOVANE                                          |                                  |                               | Salva Esci Termina misura Abbandona misura     |
| Dati ente                                                 |                                  |                               |                                                |
| Denominazione                                             |                                  |                               |                                                |
| Codice fiscale/PIVA                                       |                                  |                               |                                                |
| Percorso F                                                | PERCORSO 2 - MISURA 1C           |                               |                                                |
| 1- Dati giovane 2- Attività gi                            | ovane 3- Rendicontazione giovane | 4- Allegati / note 5- Storico | Stato: Misura avviata                          |
| Aggiungi attività                                         |                                  |                               |                                                |
| Data attività                                             | Ora inizio/ora fine              | Numero ore                    | Stato                                          |
|                                                           |                                  | 02-00                         | Definitive                                     |
| 13/06/2015                                                | 10:00 - 12:00                    | 02.00                         | Dennuvo                                        |

#### 3 – Rendicontazione giovane

Consente la creazione dei documenti di rendicontazione al fine di permettere l'erogazione dei rimborsi. Per la misura 1C si possono rendicontare un massimo di 4 ore per ogni giovane (nel percorso 4 solo 2 ore).

Questo terzo Tab consente la creazione di una nuova rendicontazione tramite il pulsante "Aggiungi pagamento giovane" e consente la visualizzazione delle rendicontazioni già create per il giovane riassumendo: Numero del pagamento, Ore, Importo richiesto, Stato e Importo validato (quest'ultimo campo e da ritenersi ufficiale solo una volta che lo stato del documento è "Validato").

Premendo "Aggiungi pagamento giovane" viene visualizzata la seguente maschera:

| Rendicontazione giovane                       | misura 1C                              |                       |                       |                 |
|-----------------------------------------------|----------------------------------------|-----------------------|-----------------------|-----------------|
| RENDICONTAZIONE                               | GIOVANE MISURA 1C                      |                       | Rendi definitivo Salv | a Cancella Esci |
| Dati ente                                     |                                        | Dati giovane          |                       |                 |
| Denominazione                                 | chris & chris                          | Nominativo            |                       |                 |
| Codice fiscale/PIVA                           | MNYCRS84P18A326X                       | Codice fiscale        |                       |                 |
|                                               |                                        | Data di nascita       |                       |                 |
| Percorso N.                                   | PERCORSO 3 - MISURA 1C                 | Indice di profiling   | 2                     |                 |
| 1- Dati pagamento 2- Co                       | ntrollo CPI 3- Controllo UFC 4- Valida | azione ADG 5- Storico |                       | Stato: Bozza    |
| Numero                                        | 1                                      |                       |                       |                 |
| Ore di orientamento *                         | 1 (NB: inserire un valor               | re tra 1 e 4)         |                       |                 |
| Importo richiesto                             | 35,5                                   |                       |                       |                 |
| Note                                          |                                        |                       |                       |                 |
| Documenti Allegati: cop<br>Inserisci allegato | ia dei registri operatore              |                       |                       |                 |
| Allegato rendicon                             | itazione.pdf Altro                     |                       | 8,55 KB               | ×               |
|                                               |                                        |                       |                       |                 |

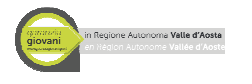

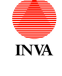

È possibile dettagliare la rendicontazione attraverso i seguenti campi:

- Numero: calcolato automaticamente dal sistema in base al numero dei pagamenti inseriti.
- Ore di orientamento: numero delle ore da rendicontare.
- Importo richiesto: calcolato automaticamente in base al numero di ore e all'unità di costo standard.
- Note: campo libero che consente l'inserimento di eventuali ulteriori indicazioni.
- Allegati: consente l'inserimento di allegati (almeno uno è obbligatorio). Durante la procedura di caricamento del file è necessario scegliere la sua tipologia.

I pulsanti in alto consentono la gestione del documento di rendicontazione:

- **Rendi definitivo**: una volta che la rendicontazione sarà stata compilata in tutte le sui parti e una volta che saranno stati inseriti correttamente gli allegati sarà possibile renderla definitiva. A seguito della resa definitiva non sarà più modificabile, potrà solamente essere gestita dagli operatori Regionali che dovranno valutare quanto dichiarato (il sistema traccerà queste variazioni di stato che porteranno al completamento del processo di rimborso). Sempre alla resa definitiva sarà disponibile nel documento di rendicontazione un allegato generato dal sistema che dovrà essere inviato tramite PEC alle strutture regionali (esiste la funzionalità che consente un'estrazione massiva di questi file). Inoltre al termine delle verifiche apparirà, solo in consultazione, una nuova sezione dedicata all'ufficio controlli.
- Salva: consente di salvare il documento.
- **Cancella**: consente l'eliminazione di una rendicontazione in stato bozza.
- Esci: consente di uscire dal documento.

| Di seguito un | esempio della | tabelle con | una serie | di rendicontazioni | compilate: |
|---------------|---------------|-------------|-----------|--------------------|------------|
|               |               |             |           |                    |            |

| Gestione giovane            |         |                                            |                |                                    |
|-----------------------------|---------|--------------------------------------------|----------------|------------------------------------|
| GESTIONE GIOVANE            |         |                                            |                |                                    |
|                             |         |                                            | Salva          | ci Termina misura Abbandona misura |
| Dati ente                   |         |                                            |                |                                    |
| Denominazione               |         |                                            |                |                                    |
| Codice fiscale/PIVA         |         |                                            |                |                                    |
| Percorso                    | PERCO   | RSO 2 - MISURA 1C                          |                |                                    |
|                             |         |                                            |                | Stato: Misura avviata              |
| 1- Dati giovane 2- Attività | giovane | 3- Rendicontazione giovane 4- Allegati / n | ote 5- Storico |                                    |
|                             |         |                                            | 1              |                                    |
| Numero pagamento            | Ore     | Importo richiesto                          | Stato          | Importo validato                   |
| 1                           | 2       | 70,00 €                                    | Rendicontato   | 0,00 €                             |
| 2                           | 1       | 35,00€                                     | Bozza          | 0,00€                              |
|                             |         |                                            |                |                                    |

Attenzione: lo stato delle rendicontazioni verrà variato dagli operatori regionali a seguito delle attività di controllo. Gli stati possibili sono:

**Bozza**: il documento è in carico all'ente che deve compilarlo e renderlo definitivo

**Rendicontato**: il documento è stato reso definitivo dall'ente e gli operatori potranno effettuare un controllo di primo livello.

Esito negativo: il documento di rendiconto è respinto a seguito delle verifiche degli operatori.

Controllato dagli operatori: i centri per l'impiego hanno effettuato un controllo sui dati inseriti.

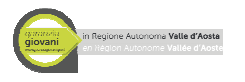

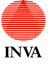

**Controllato**: il controllo di primo livello è andato a buon fine e il rendiconto è in attesa di validazione da parte dell'Autorità di Gestione.

**Validato**: il controllo è stato validato dall'Autorità di Gestione. Solo se il documento è in questo stato bisogna considerare la colonna "Importo validato" come definitiva.

Inviato a SIGMA: dati inviati al ministero

I tab relativi ai controlli risulteranno visibili all'ente solo una volta che l'iter di valutazione sarà ultimato.

#### 4 – Allegati/note

Consente l'inserimento di note e allegati e contiene il link per il download del documento "Atto d'impegno" caricato alla presa in carico del giovane.

#### 5 - Storico

Contiene le indicazioni di salvataggio e di modifica del documento.

#### Misura 2A – Formazione mirata all'inserimento lavorativo

La misura 2A viene gestita tramite due funzionalità: una per la creazione dei corsi (tab Misura 2A - Corsi) e una per la gestione dei giovani (tab Misura 2A - Giovani). Si segnala che i corsi fungono anche da documento di rendiconto.

Il tab **Misura 2A** – **Corsi** consente la creazione di N corsi per ogni ente mentre il tab **Misura 2A** – **Giovani** consente di ricercare i giovani e avviarli per questa misura. Sinteticamente si evidenzia che ogni ente per gestire la misura 2A può procedere come segue:

- all'inizio del corso:
  - o Creazione del corso e inserimento dei docenti
  - Creazione documenti di gestione giovane tramite la funzionalità aggiungi giovane e allega atto d'impegno nel tab relativo al giovane.
  - Creazione della relazione tra il giovane e il corso nel documento del giovane.
- alla fine del corso:
  - Inserimento del numero delle ore frequentate dal giovane e chiusura della scheda del giovane tramite "abbandona misura" o "Termina misura" a seconda dei casi.
  - o Verifiche sul corso dell'elenco degli iscritti e selezione di eventuali giovani assunti.
  - Resa definitiva del corso (si raccomanda di verificare l'importo una volta effettuata la resa definitiva)

#### Misura 2A - Corsi

Questa sezione consente la gestione dei corsi di formazione.

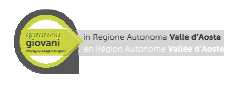

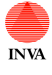

Dopo aver creato un corso tramite il pulsante "Aggiungi corso" sarà disponibile il documento di dettaglio del corso, esso è composto da 5 sezioni:

- 1- Dati del corso
- 2- Docenti
- 3- Giovani iscritti
- 4- Rendicontazione corso
- 5- Note
- 6- Controllo CPI
- 7- Controllo UFC
- 8- Validazione ADG
- 9- Storico

I pulsanti in alto consentono la gestione del documento:

- **Rendi definitivo**: una volta che il documento sarà stato compilato in tutte le sui parti e una volta che saranno state chiuse le schede dei giovani collegate al corso sarà possibile renderlo definitivo. A seguito della resa definitiva non sarà più modificabile, potrà solamente essere gestita dagli operatori Regionali che dovranno valutare quanto dichiarato (il sistema traccerà queste variazioni di stato che porteranno al completamento del processo di rimborso). Sempre alla resa definitiva sarà disponibile nella sezione note un allegato generato dal sistema che dovrà essere inviato tramite PEC alle strutture regionali. Inoltre al termine delle verifiche apparirà, solo in consultazione, una nuova sezione dedicata all'ufficio controlli.
- Salva: consente di salvare il documento.
- Cancella: consente l'eliminazione di un documento in stato bozza.
- Esci: consente di uscire dal documento.

#### 1 – Dati del corso

Sezione che contiene i dati del corso. I campi da compilare sono:

- Titolo corso
- Descrizione corso
- Ore: il campo è calcolato dalle ore inserite per ogni docente (vengono presi in considerazione per il calcolo solo i docenti in stato definitivo)
- Calendario: tramite il pulsante "Inserisci allegato" è possibile inserire i calendari. Ogni calendario inserito non potrà essere cancellato e d possibile inserirne N (si ricorda il rispetto delle tempiste indicate nel vademecum).

#### 2 – Docente

Questa sezione consente l'inserimento e la visualizzazione dei dati riferiti ai docenti. Tramite il pulsante "Aggiungi docente" è possibile aprire una nuova maschera che consente la compilazione dei seguenti campi:

- Nome docente
- Ore
- Fascia
- Modulo

Ogni docente verrà creato in stato Bozza e successivamente potrà essere reso definitivo tramite l'apposito pulsante.

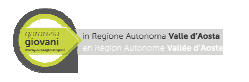

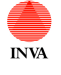

La sommatoria del numero delle ore di ogni docente andrà a comporre il monte ore del corso visualizzato nel tab 1 (per il conteggio vengono presi in considerazione solo i docenti in stato definitivo).

Attenzione: una volta reso definitivo il docente non è possibile una regressione di stato.

#### 3 – Giovani iscritti

Questo tab consente la visualizzazione di tutti i giovani iscritti al corso (si ricorda che l'iscrizione ad un corso avviene nella scheda del giovane così come la dichiarazione del numero di ore). E' possibile verificare una serie di dati come lo stato della misura riferita al giovane e il numero di ore che il giovane ha effettuato.

Inoltre nell'ultima colonna della tabella è possibile spuntare il flag "Assunto". Questo flag deve essere valorizzato se il giovane a seguito del percorso formativo è stato assunto dall'azienda (la presenza o meno di un flag è utilizzata nell'algoritmo automatico di calcolo del rimborso).

Premendo sul giovane è possibile accedere direttamente alla sua scheda.

#### 4 – Rendicontazione corso

Questo tab mostra agli utenti il calcolo automatico che viene effettuato ai fine della rendicontazione del corso.

I dati utilizzati per il calcolo sono mostrai nella parte alta del form; successivamente sono descritte le regole.

| Rendicontazione giovane m<br>RENDICONTAZIONE G | iisura 2A di gruppo<br>IOVANE MISURA 2A DI GRUPPO                                                                             |
|------------------------------------------------|----------------------------------------------------------------------------------------------------|
|                                                | Rendi definitivo Salva Cancella Esci                                                                                          |
| Dati ente                                      |                                                                                                    |
| Denominazione                                  | chris & chris                                                                                                    |
| Codice fiscale/PIVA                            | MNYCR584P18A326X                                                                                                    |
| Percorso N.                                    | PERCORSO 1 - MISURA 2A DI GRUPPO                                                                                              |
| 1- Dati del corso 2- Docer                     | Stato: Bozza<br>nti 3- Giovani iscritti 4- Rendicontazione corso 5- Note 6- Controllo CPI 7- Controllo UFC 8- Validazione ADG |
| 9- Storico                                     |                                                                                                    |
| UCS ora corso fascia B                         | 117,00                                                                                                    |
| Totale ore corso fascia B                      | 44                                                                                                    |
| UCS ora corso fascia C                         | 73,13                                                                                                    |
| Totale ore corso fascia C                      | 20                                                                                                    |
| UCS ora allievo                                | 0,80                                                                                                    |
| Totale ore allievi                             | 0                                                                                                    |
| Importo richiesto                              | 6.610,60 Aggiorna importo                                                                                                    |
| L'importo richiesto è calcolato                | o in maniera automatica dal sistema. La formula utilizzata è la seguente:                                                     |
| importo richiesto=(UCS F<br>ore allievi)       | ascia B * Totale ore corso Fascia B) + (UCS Fascia C * Totale ore corso Fascia C) +(UCS ora allievo * Totale                  |
| Inoltre tale importo verrà ripr                | oporzionato a seconda della presenza o meno di un assunzione dichiarata con un flag nel tab3 Giovani iscritti.                |
|                                                |                                                                                                    |

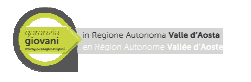

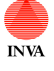

Se l'importo non dovesse risultare congruente con i dati inseriti premere "Aggiorna importo".

#### 5– Note

Consente l'inserimento di note e allegati. A seguito della resa definitiva conterrà anche il PDF generato dal sistema.

I tab relativi ai controlli risulteranno visibili all'ente solo una volta che l'iter di valutazione sarà ultimato.

#### 9 - Storico

Contiene le indicazioni di salvataggio e di modifica del documento.

Attenzione: lo stato delle rendicontazioni verrà variato dagli operatori regionali a seguito delle attività di controllo. Gli stati possibili sono:

**Bozza**: il documento è in carico all'ente che deve compilarlo e renderlo definitivo

**Rendicontato**: il documento è stato reso definitivo dall'ente e gli operatori potranno effettuare un controllo di primo livello.

Esito negativo: il documento di rendiconto è respinto a seguito delle verifiche degli operatori.

Controllato dagli operatori: i centri per l'impiego hanno effettuato un controllo sui dati inseriti.

**Controllato**: il controllo di primo livello è andato a buon fine e il rendiconto è in attesa di validazione da parte dell'Autorità di Gestione.

**Validato**: il controllo è stato validato dall'Autorità di Gestione. Solo se il documento è in questo stato bisogna considerare la colonna "Importo validato" come definitiva.

Inviato a SIGMA: dati inviati al ministero.

#### Misura 2A - giovane

Dopo aver selezionato un giovane tramite la procedura descritta nella sezione "Aggiungi giovane" sarà disponibile il documento del giovane per la misura 2A. Esso è composto da 4 sezioni:

- 1- Dati del giovane
- 2- Selezione del corso
- 3- Allegati/note
- 4- Storico

Si ricorda che per ogni misura sarà necessario gestirne l'esito tramite i pulsanti "Termina misura" o "Abbandona misura" come descritto nella sezione "Attività comuni a tutti i percorsi".

#### 1 – Dati giovane

Sezione che contiene i dati del giovane. Questi dati non sono modificabili e derivano dai sistemi dei Centri per l'impiego.

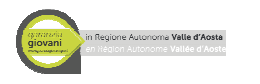

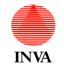

#### 2 – Selezione corso

Questa sezione consente di agganciare il giovane ad un corso. Nel campo "Corso" viene proposto l'elenco dei corsi in bozza e da qui è possibile scegliere a quale corso parteciperà il giovane. Nel campo "ore frequentate" bisogna inserire il numero di ore che il giovane ha frequentato per il corso.

#### 3 – Allegati/note

Consente l'inserimento di note e allegati e contiene il link per il download del documento "Atto d'impegno" caricato alla presa in carico del giovane.

#### 4 - Storico

Contiene le indicazioni di salvataggio e di modifica del documento.

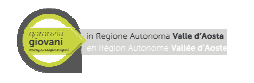

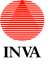

## Percorso 2 – Misure 1C e 3

Il percorso 2 comprende le seguenti misure:

- 1C Orientamento specialistico o di II livello
- 3 Accompagnamento al lavoro

Un giovane potrà essere selezionato per il percorso 2 misura 1C se nel patto di attivazione Garanzia Giovani l'azione A06 - COLLOQUI (INDIVIDUALI O DI GRUPPO) FINALIZZATI ALLA DEFINZIONE DI UN PROGETTO PROFESSIONALE E PERSONALE sarà in stato "Proposto".

Un giovane potrà essere selezionato per il percorso 2 misura 3 se nel patto di attivazione Garanzia Giovani l'azione **B03** CONSULENZA RICERCA IMPIEGO sarà in stato "Proposto".

### Misura 1C – Orientamento specialistico o di Il livello

Vedere quanto descritto per il percorso 1 misura 1C.

### Misura 3 – Accompagnamento al lavoro

Dopo aver selezionato un giovane tramite la procedura descritta nella sezione "Aggiungi giovane" sarà disponibile il documento del giovane per la misura 3. Esso è composto da 4 sezioni:

- 1. Dati del giovane
- 2. Rendicontazione giovane
- 3. Allegati/note
- 4. Storico

Si ricorda che per ogni misura sarà necessario gestirne l'esito tramite i pulsanti "Termina misura" o "Abbandona misura" come descritto nella sezione "Attività comuni a tutti i percorsi".

#### 1 – Dati del giovane

Sezione che contiene i dati del giovane. Questi dati non sono modificabili e derivano dai sistemi dei Centri per l'impiego

#### 2 – Rendicontazione giovane

Consente la creazione del documento di rendicontazione al fine di permettere il rimborso all'Ente. Per la misura 3 si può rendicontare una sola attività.

Questo terzo Tab consente la creazione di una nuova rendicontazione tramite il pulsante "Aggiungi pagamento giovane" e consente la visualizzazione della rendicontazione già creata per il giovane riassumendo: indice di svantaggio, Importo richiesto, Stato e Importo validato (quest'ultimo campo e da ritenersi ufficiale solo una volta che lo stato del documento è "Validato"). Inoltre sarà

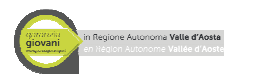

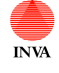

necessario compilare i campi relativi al tipo di contratto e alle date di inizio e di fine. Questi dati dovranno rispettare quando dichiarato nella comunicazione obbligatoria.

Premendo "Aggiungi pagamento giovane" viene visualizzata la seguente maschera:

| Rendicontazione giovane m        | nisura 3                                                                       |                  |       |      |               |                |            |            |
|----------------------------------|--------------------------------------------------------------------------------|------------------|-------|------|---------------|----------------|------------|------------|
| RENDICONTAZIONE G                | IOVANE MISURA 3                                                                |                  |       |      |               |                |            |            |
|                                  |                                                                                |                  |       |      | Rer           | ndi definitivo | Salva Cano | ella Esci  |
| Dati ente                        |                                                                                | Dati giovane     |       |      |               |                |            |            |
| Denominazione                    |                                                                                | Nominativo       |       |      |               |                |            |            |
| Codice fiscale/PIVA              |                                                                                | Codice fiscale   |       |      |               |                |            |            |
|                                  |                                                                                | Data di nascita  | a     |      |               |                |            |            |
| Percorso N.                      | PERCORSO 2 - MISURA 3                                                          | Indice di profil | ling  |      | 1             |                |            |            |
| 1- Dati pagamento 2- Con         | trollo CPI 3- Controllo UFC 4- Validazione                                     | ADG 5- Stori     | co    |      |               |                | Sta        | ito: Bozza |
| Importo richiesto                |                                                                                |                  |       |      |               |                |            |            |
| Tabella valori:                  |                                                                                |                  |       |      |               |                |            |            |
|                                  |                                                                                | Bassa            | Media | Alta | Molto<br>alta |                |            |            |
|                                  | Tempo indeterminato e<br>Apprendistato I e III livello                         | 1500             | 2000  | 2500 | 3000          |                |            |            |
|                                  | Apprendistato II livello, Tempo<br>determinato o Somministrazione ≥<br>12 mesi | 1000             | 1300  | 1600 | 2000          |                |            |            |
|                                  | Tempo determinato o<br>somministrazione 6-12 mesi                              | 600              | 800   | 1000 | 1200          |                |            |            |
| Note<br>Documenti Allegati: copi | a contratto di lavoro                                                          |                  |       |      |               |                |            |            |
| Inserisci allegato               |                                                                                |                  |       |      |               |                |            |            |

E' possibile dettagliare la rendicontazione attraverso i seguenti campi:

- Importo richiesto: digitare il valore sulla base dell'indice di profiling e del tipo di contratto (nella tabella sottostante ci sono i valori di riferimento).
- Note: campo libero che consente l'inserimento di eventuali ulteriori indicazioni
- Allegati: consente l'inserimento di allegati (almeno uno è obbligatorio). Durante la procedura di caricamento del file è necessario scegliere la sua tipologia.

I pulsanti in alto consentono la gestione del documento di rendicontazione:

- **Rendi definitivo**: una volta che la rendicontazione sarà stata compilata in tutte le sui parti e una volta che saranno stati inseriti correttamente gli allegati sarà possibile renderla definitiva. A seguito della resa definitiva non sarà più modificabile, potrà solamente essere gestita dagli operatori Regionali che dovranno valutare quanto dichiarato (il sistema traccerà queste variazioni di stato che porteranno al completamento del processo di rimborso). Sempre alla resa definitiva sarà disponibile nel documento di rendicontazione un allegato generato dal sistema che dovrà essere inviato tramite PEC alle strutture regionali (esiste la funzionalità che consente un'estrazione massiva di questi file). Inoltre al termine delle verifiche apparirà, solo in consultazione, una nuova sezione dedicata all'ufficio controlli.
- Salva: consente di salvare il documento.

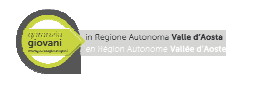

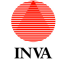

- **Cancella**: consente l'eliminazione di una rendicontazione in stato bozza.
- **Esci**: consente di uscire dal documento.

Di seguito un esempio della tabella con una rendicontazione:

| Gestione giovane          |                        |                                  |                                                |
|---------------------------|------------------------|----------------------------------|------------------------------------------------|
| GESTIONE GIOVANE          |                        |                                  | Colum East Territor stimute Although a stimute |
|                           |                        |                                  | Salva Esci Termina misura Abbandona misura     |
| Dati ente                 |                        |                                  |                                                |
| Denominazione             |                        |                                  |                                                |
| Codice fiscale/PIVA       |                        |                                  |                                                |
| Percorso                  | PERCORSO 2 - MISU      | RA 3                             |                                                |
| 1 Deficience 2 Dest       |                        | the set of the set of the set of | Stato: Misura avviata                          |
| 1- Dati giovane 2- Rendic | ontazione giovane 3- / | Allegati / Note 4- Storico       |                                                |
| Indice di svantaggio      | Importo richiesto      | Stato                            | Importo validato                               |
| 2                         | €                      | Bozza                            | €                                              |
| Tipo di contratto         | Tempo determinato      | Y                                |                                                |
| Data inizio contratto     |                        | ] 🕮                              |                                                |
| Data fine contratto       |                        | ] 🖽                              |                                                |

Attenzione: lo stato delle rendicontazioni verrà variato dagli operatori regionali a seguito delle attività di controllo. Gli stati possibili sono:

Bozza: il documento è in carico all'ente che deve compilarlo e renderlo definitivo

**Rendicontato**: il documento è stato reso definitivo dall'ente e gli operatori potranno effettuare un controllo di primo livello.

Esito negativo: il documento di rendiconto è respinto a seguito delle verifiche degli operatori.

Controllato dagli operatori: i centri per l'impiego hanno effettuato un controllo sui dati inseriti.

**Controllato**: il controllo di primo livello è andato a buon fine e il rendiconto è in attesa di validazione da parte dell'Autorità di Gestione.

**Validato**: il controllo è stato validato dall'Autorità di Gestione. Solo se il documento è in questo stato bisogna considerare la colonna "Importo validato" come definitiva.

Inviato a SIGMA: dati inviati al ministero

I tab relativi ai controlli risulteranno visibili all'ente solo una volta che l'iter di valutazione sarà ultimato.

#### 3 – Allegati/note

Consente l'inserimento di note e allegati e contiene il link per il download del documento "Atto d'impegno" caricato alla presa in carico del giovane.

#### 4 - Storico

Contiene le indicazioni di salvataggio e di modifica del documento.

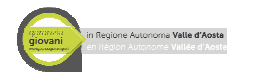

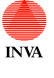

## Percorso 3 – Misure 1C e 5

Il percorso 3 comprende le seguenti misure:

- 1C Orientamento specialistico o di II livello
- 5 Tirocinio extra-curriculare, anche in mobilità geografica

Un giovane potrà essere selezionato per il percorso 3 misura 1C se nel patto di attivazione Garanzia Giovani l'azione **B04** TUTORAGGIO TIROCINIO/STA sarà in stato "Proposto".

Un giovane potrà essere selezionato per il percorso 3 misura se nel patto di attivazione Garanzia Giovani l'azione **C06** TIROCINIO FORMATIVO /LSU sarà in stato "Proposto".

### Misura 1C – Orientamento specialistico o di Il livello

Vedere quanto descritto per il percorso 1 misura 1C.

### Misura 5 – Tirocinio extra-curriculare, anche in mobilità geografica

Dopo aver selezionato un giovane tramite la procedura descritta nella sezione "Aggiungi giovane" sarà disponibile il documento del giovane per la misura 5, esso è composto da 5 sezioni:

- 1- Dati del giovane
- 2- Rendicontazione giovane
- 3- Rendicontazione ente
- 4- Allegati/note
- 5- Storico

Si ricorda che per ogni misura sarà necessario gestire l'esito tramite i pulsanti "Termina misura" o "Abbandona misura" come descritto nella sezione "Attività comuni a tutti i percorsi".

#### 1 – Dati del giovane

Sezione che contiene i dati del giovane. Questi dati non sono modificabili e derivano dai sistemi regionali.

#### 2 – Rendicontazione giovane

Consente la creazione del documento di rendicontazione al fine di permettere il rimborso al giovane e di tracciarne le ore di attività. Prima di aggiungere un pagamento sarà necessario compilare i campi relativi al tirocinio (tipo di tirocinio, data inizio tirocinio, data fine prevista, data fine effettiva nel caso la data fine prevista dovesse variare, indicazione "Iscritto CM/ svantaggiato") e allegare copia della convenzione e del progetto formativo. Questi dati dovranno rispettare quando

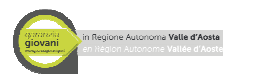

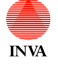

dichiarato nella comunicazione obbligatoria e dovranno essere inseriti almeno il giorno prima dell'inizio del tirocinio.

Questo secondo tab consente la creazione di una nuova rendicontazione tramite il pulsante "Aggiungi pagamento giovane" e consente la visualizzazione delle rendicontazioni già creata per il giovane riassumendo: Mese/Anno, Ore previste, Ore effettive e Stato.

| Rendicontazione giova<br>RENDICONTAZION                                           | ne misura 5 (Tirocinio)<br>IE GIOVANE MISURA 5 (TIROC | INIO)                   |                                | Feel |
|-----------------------------------------------------------------------------------|-------------------------------------------------------|-------------------------|--------------------------------|------|
|                                                                                   |                                                       |                         | Rendridennitivo Salva Cancella | ESCI |
| Dati ente                                                                         |                                                       | Dati giovane            |                                |      |
| Denominazione                                                                     | chair o chair                                         | Nominativo              | - Martin Contraction           |      |
| Codice fiscale/PIVA                                                               | Γ                                                     | Codice fiscale          | Produktion and Const.          |      |
|                                                                                   |                                                       | Data di nascita         | seywey/web                     |      |
| Dati tirocinio                                                                    |                                                       | Indice di profiling     | 4                              |      |
| Data inizio                                                                       | 25/08/2015                                            | Iscrizione CM/svantaggi | ato                            |      |
| Data fine effettiva                                                               | 19/08/2016                                            | Tipo tirocinio          | Tempo pieno                    |      |
| Periodo di riferiment<br>Ore previste <sup>*</sup><br>Ore effettuate <sup>*</sup> | * 0                                                   |                         |                                |      |
| Assenze ingiustificat                                                             | te* 0                                                 |                         |                                |      |
| Note                                                                              |                                                       |                         |                                |      |
| Documenti Allegati:<br>Insensci allegato                                          | fotocopia del registro del mese di r                  | iferimento              |                                |      |

Premendo "Aggiungi pagamento giovane" viene visualizzata la seguente maschera:

È possibile dettagliare la rendicontazione nel primo tab attraverso i seguenti campi (gli altri tab sono relativi alle varie fasi dei controlli e saranno visualizzati sono una volta che l'iter sarà terminato):

- Periodo di riferimento: inserire il mese e l'anno di riferimento dato che la rendicontazione avverrà mensilmente.
- Ore previste: inserire il numero delle ore previste nel mese (il sistema calcolerà in maniera automatica il 70% di tali ore, quota sotto la quale il giovane non ha diritto al rimborso).
- Ore effettuate: inserire il numero di ore effettuate dal giovane nel mese.
- Assenze giustificate: inserire il numero di ore di assenza giustificate.
- Assenze ingiustificate: il sistema calcola il numero delle ore ingiustificate in base al valore degli altri campi.
- Importo richiesto: inserire il valore dell'importo che dovrà essere rimborsato al giovane secondo le regole dettagliate in delibera.
- Note: campo libero che consente l'inserimento di eventuali ulteriori indicazioni.

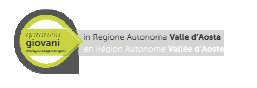

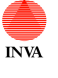

• Allegati: consente l'inserimento di allegati (almeno uno è obbligatorio). Durante la procedura di caricamento del file è necessario scegliere la sua tipologia.

I pulsanti in alto consentono la gestione del documento di rendicontazione:

- **Rendi definitivo**: una volta che la rendicontazione sarà stata compilata in tutte le sui parti e una volta che saranno stati inseriti correttamente gli allegati sarà possibile renderla definitiva. A seguito della resa definitiva non sarà più modificabile, potrà solamente essere gestita dagli operatori Regionali che dovranno valutare quanto dichiarato (il sistema traccerà queste variazioni di stato che porteranno al completamento del processo di rimborso). Sempre alla resa definitiva sarà disponibile nel documento di rendicontazione un allegato generato dal sistema che dovrà essere inviato tramite PEC alle strutture regionali (esiste la funzionalità che consente un'estrazione massiva di questi file). Inoltre al termine delle verifiche apparirà, solo in consultazione, una nuova sezione dedicata all'ufficio controlli.
- Salva: consente di salvare il documento.
- **Cancella**: consente l'eliminazione di una rendicontazione in stato bozza.
- Esci: consente di uscire dal documento.

| Gestione giovane<br>GESTIONE GIOVANE<br>Dati ente<br>Denominazione<br>Codice fiscale/PIVA |                                      | 3                       |                    | Salva      | Esci Termina n | isura Abbandona misura |
|-------------------------------------------------------------------------------------------|--------------------------------------|-------------------------|--------------------|------------|----------------|------------------------|
| Percorso                                                                                  | PERCORSO 3 - MI                      | ISURA 5                 |                    |            |                | Stato: Misura avviata  |
| 1- Dati giovane 2- Rendic                                                                 | ontazione giovane                    | 3- Rendicontazione ente | 4- Allegati / Note | 5- Storico |                | Stato, Misura avviata  |
| Aggiungi pagamento giovane                                                                |                                      |                         |                    |            |                |                        |
| Mese/Anno                                                                                 | Ore previ                            | ste                     | Ore effettive      |            | Stato          |                        |
| Agosto 2015                                                                               | 23                                   |                         | 23                 |            | Rendicontat    | 0                      |
| Settembre 2015                                                                            | 160                                  |                         | 150                |            | Bozza          |                        |
| Ottobre 2015                                                                              | 20                                   |                         | 20                 |            | Validato       |                        |
| Novembre 2015                                                                             | 60                                   |                         | 55                 |            | Validato       |                        |
| Dicembre 2015                                                                             | 101                                  |                         | 100                |            | Validato       |                        |
| Dicembre 2016                                                                             | 0                                    |                         | 0                  |            | Bozza          |                        |
| Iscritto CM/svantaggiati<br>Tipo di tirocinio                                             | i 💭<br>Tempo pieno<br>Tempo parziale |                         |                    |            |                |                        |
| Data inizio tirocinio                                                                     | 08/09/2015                           |                         |                    |            |                |                        |
| Data fine prevista                                                                        | 24/08/2016                           |                         |                    |            |                |                        |
| Data fine effettiva                                                                       | 08/09/2016                           |                         |                    |            |                |                        |

Di seguito un esempio della tabella con una serie di rendicontazioni giovane compilate:

Attenzione: lo stato delle rendicontazioni verrà variato dagli operatori regionali a seguito delle attività di controllo. Gli stati possibili sono:

Bozza: il documento è in carico all'ente che deve compilarlo e renderlo definitivo

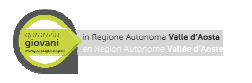

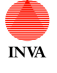

**Rendicontato**: il documento è stato reso definitivo dall'ente e gli operatori potranno effettuare un controllo di primo livello.

Esito negativo: il documento di rendiconto è respinto a seguito delle verifiche degli operatori.

Controllato dagli operatori: i centri per l'impiego hanno effettuato un controllo sui dati inseriti.

**Controllato**: il controllo di primo livello è andato a buon fine e il rendiconto è in attesa di validazione da parte dell'Autorità di Gestione.

**Validato**: il controllo è stato validato dall'Autorità di Gestione. Solo se il documento è in questo stato bisogna considerare la colonna "Importo validato" come definitiva.

Inviato a SIGMA: dati inviati al ministero

I tab relativi ai controlli risulteranno visibili all'ente solo una volta che l'iter di valutazione sarà ultimato.

3 – Rendicontazione ente

Consente la creazione del documento di rendicontazione al fine di permettere all'Ente di richiedere il rimborso. I rimborsi per l'Ente dovranno essere due: uno al 50% dell'attività e uno al 100%: ovvero dovrà rendere definitivo il documento di rendiconto al 50% solo dopo la metà del tirocinio e documento di rendiconto al 100% solo al termine.

Questo terzo tab consente la creazione di una nuova rendicontazione tramite il pulsante "Aggiungi pagamento ente" e consente la visualizzazione delle rendicontazioni già create per l'Ente riassumendo: Percentuale, Importo richiesto, Profiling del giovane, Stato e Importo validato (quest'ultimo campo e da ritenersi ufficiale solo una volta che lo stato del documento è "Validato").

| PAGAMENTO ENTE PE                         | ERCORSO 3 - MISURA 5 (TIROCINIO             | ))                  |                        |               |
|-------------------------------------------|---------------------------------------------|---------------------|------------------------|---------------|
|                                           |                                             |                     | Rendi definitivo Salva | Cancella Esci |
| Dati ente                                 |                                             | Dati giovane        |                        |               |
| Denominazione                             |                                             | Nominativo          | DENNENTHERE            |               |
| Codice fiscale/PIVA                       |                                             | Codice fiscale      |                        |               |
|                                           |                                             | Data di nascita     |                        |               |
| Dati tirocinio                            |                                             | Indice di profiling | 2                      |               |
| Data inizio                               | 05/10/2015                                  |                     |                        |               |
| Data fine effettiva                       |                                             |                     |                        |               |
|                                           |                                             |                     |                        | Stato: Bozza  |
| 1- Dati pagamento 2- Cor                  | ntrollo CPI 3- Controllo UFC 4- Validazione | ADG 5- Storic o     |                        |               |
| Pagamento al                              | 50 %                                        |                     |                        |               |
| Importo richiesto                         | 150,00                                      |                     |                        |               |
| Note                                      |                                             |                     |                        |               |
| Documenti Allegati:<br>Inserisci allegato |                                             |                     |                        |               |

Premendo "Aggiungi pagamento ente" verrà visualizzata la seguente maschera:

Sarà possibile dettagliare la rendicontazione attraverso i seguenti campi:

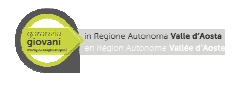

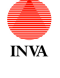

- Pagamento al: calcolato dal sistema. Quando viene inserito il primo rendiconto avrà come valore 50%, mentre quando viene inserito il secondo 100%
- Importo richiesto: calcolato dal sistema in base all'indice di profiling. Prima tranche con il primo rendiconto; seconda tranche con il secondo rendiconto.
- Note: campo libero che consente l'inserimento di eventuali ulteriori indicazioni
- Allegati: consente l'inserimento di allegati (almeno uno è obbligatorio). Durante la procedura di caricamento del file è necessario scegliere la sua tipologia.

I pulsanti in alto consentono la gestione del documento di rendicontazione:

- Rendi definitivo: una volta che la rendicontazione sarà stata compilata in tutte le sui parti e una volta che saranno stati inseriti correttamente gli allegati sarà possibile renderla definitiva. A seguito della resa definitiva non sarà più modificabile, potrà solamente essere gestita dagli operatori Regionali che dovranno valutare quanto dichiarato (il sistema traccerà queste variazioni di stato che porteranno al completamento del processo di rimborso). Sempre alla resa definitiva sarà disponibile nel documento di rendicontazione un allegato generato dal sistema che dovrà essere inviato tramite PEC alle strutture regionali (esiste la funzionalità che consente un'estrazione massiva di questi file). Inoltre al termine delle verifiche apparirà, solo in consultazione, una nuova sezione dedicata all'ufficio controlli.
- Salva: consente di salvare il documento.
- **Cancella**: consente l'eliminazione di una rendicontazione in stato bozza.
- Esci: consente di uscire dal documento.

Di seguito un esempio della tabella con una rendicontazione giovane compilate:

| Gestione giovane           |                                      |                                |            |                                 |
|----------------------------|--------------------------------------|--------------------------------|------------|---------------------------------|
| GESTIONE GIOVANE           |                                      |                                |            |                                 |
|                            |                                      |                                | Salva Esci | Termina misura Abbandona misura |
|                            |                                      |                                |            |                                 |
| Dati ente                  |                                      |                                |            |                                 |
| Denominazione              |                                      |                                |            |                                 |
| Codice fiscale/PIVA        |                                      |                                |            |                                 |
| Percorso                   | PERCORSO 3 - MISURA 5                |                                |            |                                 |
| 1- Dati giovane 2- Rendico | ontazione giovane 3- Rendicontazione | e ente 4- Allegati / Note 5- 3 | Storico    | Stato: Misura avviata           |
| Aggiungi pagamento ente    |                                      |                                |            |                                 |
| Percentuale                | Importo richiesto                    | Indice di profiling            | Stato      | Importo validato                |
| 50%                        | 250,00 €                             | 4                              | Bozza      | €                               |
|                            |                                      |                                |            |                                 |
|                            |                                      |                                |            |                                 |
|                            |                                      |                                |            |                                 |

Attenzione: lo stato delle rendicontazioni verrà variato dagli operatori regionali a seguito delle attività di controllo. Gli stati possibili sono:

**Bozza**: il documento è in carico all'ente che deve compilarlo e renderlo definitivo

**Rendicontato**: il documento è stato reso definitivo dall'ente e gli operatori potranno effettuare un controllo di primo livello.

Esito negativo: il documento di rendiconto è respinto a seguito delle verifiche degli operatori.

Controllato dagli operatori: i centri per l'impiego hanno effettuato un controllo sui dati inseriti.

**Controllato**: il controllo di primo livello è andato a buon fine e il rendiconto è in attesa di validazione da parte dell'Autorità di Gestione.

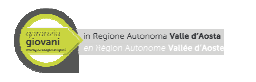

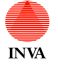

**Validato**: il controllo è stato validato dall'Autorità di Gestione. Solo se il documento è in questo stato bisogna considerare la colonna "Importo validato" come definitiva. **Inviato a SIGMA**: dati inviati al ministero

I tab relativi ai controlli risulteranno visibili all'ente solo una volta che l'iter di valutazione sarà ultimato.

#### 4 – Allegati/note

Consente l'inserimento di note e allegati e contiene il link per il download del documento atto d'impegno caricato alla presa in carico del giovane.

#### 5 - Storico

Contiene le indicazioni di salvataggio e di modifica del documento.

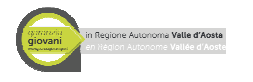

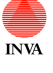

## Percorso 4 – Misure 1C e 1C di gruppo

Il percorso 4 comprende le seguenti misure:

- 1C Orientamento specialistico o di II livello
- 1C di gruppo

Un giovane potrà essere selezionato per il percorso 4 misura 1C se nel patto di attivazione Garanzia Giovani l'azione A03 BILANCIO DI COMPETENZE sarà in stato "Proposto".

### Misura 1C – Orientamento specialistico o di Il livello

Vedere quanto descritto per il percorso 1 misura 1C. L'unica differenza è che il numero massimo di ore consentito è 2 e non 4.

Per accedere alla misura 1C di gruppo un giovane dovrà essere selezionato anche per la misura 1C (per gestire lo stato del giovane anche durante il corso bisogna utilizzare questa sezione 1C).

Attenzione: terminare la misura 1C solo una volta che è terminata anche la misura 1C di gruppo corrispondente.

### Misura 1C di gruppo

Per gestire la misura 1C di gruppo vengono creati dei corsi; per questa specifica azione non è necessario gestire lo stato del giovane (che verrà gestito con la misura 1C). I corsi fungono anche da documento di rendiconto.

Dopo aver creato un corso tramite il pulsante "Aggiungi corso" sarà disponibile il documento di dettaglio del corso, esso è composto da 8 sezioni:

- 1. Dati del corso
- 2. Attività del corso
- 3. Elenco allievi
- 4. Allegati/note
- 5. Controllo CPI
- 6. Controllo UFC
- 7. Validazione ADG
- 8. Storico

I pulsanti in alto consentono la gestione del documento:

• **Rendi definitivo**: una volta che il documento sarà stato compilato in tutte le sui parti e una volta che saranno stati inseriti correttamente gli allegati sarà possibile renderlo definitivo. A seguito della resa definitiva non sarà più modificabile, potrà solamente essere gestita dagli operatori Regionali che dovranno valutare quanto dichiarato (il sistema traccerà queste variazioni di stato che porteranno al completamento del processo di rimborso). Sempre alla resa definitiva sarà disponibile nel documento di rendicontazione un allegato generato dal sistema che dovrà essere inviato tramite PEC alle strutture regionali (esiste la funzionalità che consente un'estrazione massiva di questi file). Inoltre al termine delle verifiche apparirà, solo in consultazione, una nuova sezione dedicata all'ufficio controlli.

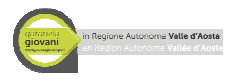

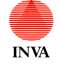

- Salva: consente di salvare il documento.
- Cancella: consente l'eliminazione di una rendicontazione in stato bozza.
- **Esci**: consente di uscire dal documento.

#### 1 – Dati del corso

Sezione che contiene i dati del corso. I campi da compilare sono:

- Titolo corso di orientamento
- Descrizione corso
- Nome orientatore
- Numero partecipanti→ il campo viene calcolato dal sistema sulla base dei dati inseriti nel tab 3
- Ore di orientamento
- Rimborso previsto  $\rightarrow$  calcolato dal sistema in base al numero di ore

#### 2 – Attività del corso

Consente la creazione/gestione delle attività che il giovane dovrà svolgere nell'ambito del corso. Le attività devono essere rese definitive almeno il giorno prima che esse avvengano. Una volta create e rese definitive non è più possibile cancellarle; se non dovessero avvenire possono essere **annullate** o **riprogrammate** tramite gli appositi pulsanti.

Le ore delle attività devono rispecchiare quanto dichiarato nel primo tab.

Questo secondo tab consente la creazione di una nuova attività tramite il pulsante "Aggiungi attività" e consente la visualizzazione delle attività già create per il giovane riassumendo: Data Attività, Ora inizio/ora fine, Numero ore, Tipo di attività e lo stato.

| Premendo "Aggiungi attività" | viene visualizzata la seguente schermata: |
|------------------------------|-------------------------------------------|
|------------------------------|-------------------------------------------|

| Attività di gruppo misur | ra 1C                   |                        |                  |                     |
|--------------------------|-------------------------|------------------------|------------------|---------------------|
| ATTIVITÁ DI GRUPI        | PO MISURA 1C            |                        | Rendi definitivo | Salva Cancella Esci |
| Dati ente                |                         | Corso                  |                  |                     |
| Denominazione            |                         | Titolo                 | Corso due        |                     |
| Codice fiscale/PIVA      |                         |                        |                  |                     |
| Percorso N.              | PERCORSO 4 - MISURA 10  | DI GRUPPO              |                  |                     |
| 1- Dati attività 2- Stor | ico                     |                        |                  | Stato: Bozza        |
| Data corso *             |                         |                        |                  |                     |
| Dalle ore (formato H     | H:MM) *                 | alle (formato HH:MM) * |                  |                     |
| Numero di ore            |                         |                        |                  |                     |
| Note                     |                         |                        |                  |                     |
| Documenti Allegati: r    | rendicontazione giovane |                        |                  |                     |
| Aggiungi - Rimuovi       |                         |                        |                  |                     |
| - ggiang. Handon         |                         |                        |                  |                     |

È possibile dettagliare l'attività attraverso i seguenti campi:

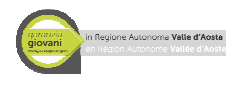

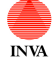

- Data attività: il valore deve essere successivo ad oggi; bisogna dichiarare prima quando s'intende effettuare un'attività.
- Dalle ore/ Alle ore: inserire l'orario di orientamento
- Numero di ore: calcolato in base all'orario inserito
- Note: campo libero che consente l'inserimento di eventuali ulteriori indicazioni
- Allegati: consente l'inserimento di allegati (almeno uno è obbligatorio). Durante la procedura di caricamento del file è necessario scegliere la sua tipologia.

I pulsanti in alto servono a gestire l'attività.

**Rendi definitivo**: una volta programmata l'attività sarà possibile renderla definitiva. <u>Si ricorda che l'attività deve essere resa definitiva almeno il giorno prima che venga svolta</u>. Una volta che è stata resa definitiva non sarà più modificabile, potrà solamente essere **annullata** o **riprogrammata** tramite gli appositi pulsanti (il sistema traccerà queste variazioni di stato nello storico) **Salva**: consente di salvare il documento

Cancella: consente l'eliminazione di un'attività in stato bozza

Esci: consente di uscire dal documento

Quindi per riprogrammare un'attività sarà necessario premere su "Riprogramma" nell'attività definitiva che non è stata svolta e successivamente crearne un'altra e renderla definitiva.

| Rendicontazione gio | ovane misura 1C di gruppo<br>ONE GIOVANE MISUR | A 1C DI GRUPPO              |                |                                      |
|---------------------|------------------------------------------------|-----------------------------|----------------|--------------------------------------|
|                     |                                                |                             |                | Rendi definitivo Salva Cancella Esci |
| Dati ente           |                                                |                             |                |                                      |
| Denominazione       |                                                |                             |                |                                      |
| Codice fiscale/PIVA |                                                |                             |                |                                      |
| Percorso N.         | PERCORSO 4 - MI                                | SURA 1C DI GRUPPO           |                |                                      |
|                     |                                                |                             |                | Stato: Bozza                         |
| 1- Dati del corso   | 2- Attività del corso 3- Elen                  | co allievi 4- Allegati / no | ote 5- Storico |                                      |
| Aggiungi attività   |                                                |                             |                |                                      |
| Data attività       | Ora inizio/ora fine                            | Numero ore                  | Esito          | Stato                                |
| 22/05/2015          | 15:00 - 16:00                                  | 01:00                       | 1321           | Definitivo                           |
|                     | 40.00 40.00                                    | 02:00                       |                | Bozza                                |
| 29/05/2015          | 10.00 - 12.00                                  | 02.00                       |                | 20220                                |

Di seguito un esempio della tabella con una serie di attività compilate:

#### 3 – Elenco partecipanti

Consente di inserire i partecipanti al corso. Premendo "Aggiungi partecipanti" verranno proposti i partecipanti che hanno una misura 1C e potranno essere selezionati premendo sul nominativo. Per deselezionare un partecipante premere sul suo nome nella colonna partecipanti selezionati.

#### 4 – Allegati/note

Consente l'inserimento di note e allegati e contiene il link per il download del documento "Atto d'impegno" caricato alla presa in carico del giovane.

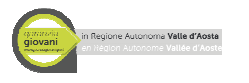

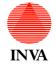

I tab relativi ai controlli risulteranno visibili all'ente solo una volta che l'iter di valutazione sarà ultimato.

#### 8 - Storico

Contiene le indicazioni di salvataggio e di modifica del documento.

Attenzione: lo stato delle rendicontazioni verrà variato dagli operatori regionali a seguito delle attività di controllo. Gli stati possibili sono:

**Bozza**: il documento è in carico all'ente che deve compilarlo e renderlo definitivo

**Rendicontato**: il documento è stato reso definitivo dall'ente e gli operatori potranno effettuare un controllo di primo livello.

Esito negativo: il documento di rendiconto è respinto a seguito delle verifiche degli operatori.

Controllato dagli operatori: i centri per l'impiego hanno effettuato un controllo sui dati inseriti.

**Controllato**: il controllo di primo livello è andato a buon fine e il rendiconto è in attesa di validazione da parte dell'Autorità di Gestione.

**Validato**: il controllo è stato validato dall'Autorità di Gestione. Solo se il documento è in questo stato bisogna considerare la colonna "Importo validato" come definitiva.

Inviato a SIGMA: dati inviati al ministero.

I tab relativi ai controlli risulteranno visibili all'ente solo una volta che l'iter di valutazione sarà ultimato.

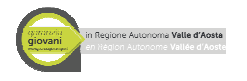

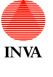

### Percorso 5 – Misura 6

Il percorso 5 comprende le seguenti misure:

• Misura 6 servizio civile

Un giovane potrà essere selezionato per il percorso 5 misura 6 se nel patto di attivazione Garanzia Giovani l'azione **B06** INSERIMENTO IN SERVIZIO CIVILE sarà in stato "Proposto".

#### Misura 6 – Servizio civile

Dopo aver selezionato un giovane tramite la procedura descritta nella sezione "Aggiungi giovane" sarà disponibile il documento del giovane per la misura 6, esso è composto da 4 sezioni:

- 1- Dati del giovane
- 2- Rendicontazione giovane
- 3- Allegati/note
- 4- Storico

Si ricorda che per ogni misura sarà necessario gestirne l'esito tramite i pulsanti "Termina misura" o "Abbandona misura" come descritto nella sezione "Attività comuni a tutti i percorsi".

#### 1 – Dati del giovane

Sezione che contiene i dati del giovane. Questi dati non sono modificabili e derivano dai sistemi regionali.

#### 2 – Rendicontazione giovane

Consente la creazione del documento di rendicontazione al fine di permettere il rimborso al giovane e di tracciarne le ore. Prima di aggiungere un pagamento sarà necessario compilare i campi relativi al servizio civile (data inizio, data fine prevista e data fine effettiva nel caso sia diversa dalla fine prevista). Questi dati dovranno essere indicati almeno il giorno prima dell'inizio del Servizio civile.

Questo secondo tab consente la creazione di una nuova rendicontazione tramite il pulsante "Aggiungi pagamento giovane" e consente la visualizzazione delle rendicontazioni già creata per il giovane riassumendo: Mese/Anno, Ore previste, Ore effettive e stato.

Premendo "Aggiungi pagamento giovane" viene visualizzata la seguente maschera:

|                                            |                                                      | INVA                | G.G.VdA Rendicontazione <i>Manuale Ente</i> |
|--------------------------------------------|------------------------------------------------------|---------------------|---------------------------------------------|
| Rendicontazione giovane<br>RENDICONTAZIONE | misura 6 (Servizio civile)<br>GIOVANE MISURA 6 (SERV | IZIO CIVILE)        | Rendi definitivo Salva Cancella Es          |
| Dati ente                                  |                                                      | Dati giovane        |                                             |
| Denominazione                              | the Products                                         | Nominativo          | TI OWN A Constant                           |
| Codice fiscale/PIVA                        | NUMERIC CONTRACT                                     | Codice fiscale      | Transford There "                           |
|                                            |                                                      | Data di nascita     | 0 //*** (1                                  |
| Dati servizio civile                       |                                                      | Indice di profiling | 2                                           |
| Data inizio                                | 11/08/2015                                           |                     |                                             |
| Data fine effettiva                        | 14/09/2016                                           |                     |                                             |
| Periodo di riferimento                     | Settembre V 2015 V                                   |                     |                                             |
| Ore effettuate *                           | 104                                                  |                     |                                             |
| Giorni di assenza retrib                   | uiti 0                                               |                     |                                             |
| Giorni di assenza non re                   | etribuiti2                                           |                     |                                             |
| Importo richiesto                          | 405,08                                               |                     |                                             |
| Note                                       |                                                      |                     |                                             |
| Documenti Allegati:<br>Insensoi allegato   |                                                      |                     |                                             |

È possibile dettagliare la rendicontazione attraverso i seguenti campi del primo tab (gli altri tab sono relativi alle varie fasi dei controlli e saranno visualizzati sono una volta che l'iter sarà terminato):

- Periodo di riferimento: inserire il mese e l'anno di riferimento dato che la rendicontazione avverrà mensilmente.
- Ore previste: inserire il numero delle ore previste nel mese
- Ore effettuate: inserire il numero di ore effettuate dal giovane nel mese.
- Giorni di assenza retribuiti: inserire il numero dei giorni di assenza retribuiti
- Giorni di assenza non retribuiti: inserire il numero dei giorni di assenza non retribuiti
- Importo richiesto: campo calcolato dal sistema. Importo richiesto= 433,80 (giornate di assenza non retribuite \* 14.46)
- Note: campo libero che consente l'inserimento di eventuali ulteriori indicazioni
- Allegati: consente l'inserimento di allegati (almeno uno è obbligatorio). Durante la procedura di caricamento del file è necessario scegliere la sua tipologia.

I pulsanti in alto servono a gestire il documento di rendicontazione.

• **Rendi definitivo**: una volta che la rendicontazione sarà stata compilata in tutte le sui parti e una volta che saranno stati inseriti correttamente gli allegati sarà possibile renderla definitiva. Dopo la resa definitiva non sarà più modificabile potrà solamente essere gestita dagli operatori regionali che dovranno valutare quanto dichiarato (il sistema traccerà queste variazioni di stato che porteranno al completamento del processo di rimborso). Una volta

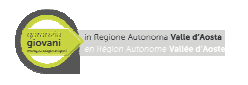

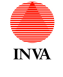

avvenuta la resa definitiva sarà disponibile nel documento di rendicontazione un allegato generato dal sistema che dovrà essere inviato tramite PEC alle strutture regionali. (esiste la funzionalità che consente un'estrazione massiva di questi file) Inoltre apparirà, solo in consultazione, una nuova sezione dedicata all'ufficio controlli.

- Salva: consente di salvare il documento
- Cancella: consente l'eliminazione di una rendicontazione in stato bozza
- Esci: consente di uscire dal documento

Di seguito un esempio della tabella con una serie di rendicontazioni giovane compilate:

| Gestione giovane            |                                                                                                    |                |                                            |
|-----------------------------|----------------------------------------------------------------------------------------------------|----------------|--------------------------------------------|
| GESTIONE GIOVANE            |                                                                                                    |                | Salva Esci Termina misura Abbandona misura |
|                             |                                                                                                    |                |                                            |
| Dati ente                   |                                                                                                    |                |                                            |
| Denominazione               |                                                                                                    |                |                                            |
| Codice fiscale/PIVA         | 1991 - 1991 - 1992 - 1993 - 1993 - 1993 - 1993 - 1993 - 1993 - 1993 - 1993 - 1993 - 1993 - 1993 - 1993 - 1993 - |                |                                            |
| Percorso F                  | PERCORSO 5 - MISURA 6                                                                                           |                |                                            |
|                             |                                                                                                    |                | Stato: Misura avviata                      |
| 1- Dati giovane 2- Rendicor | tazione giovane 3- Allegati / note                                                                              | 4- Storico     |                                            |
| Data inizio comizio civilo  | F/00/2015                                                                                                    |                |                                            |
|                             | 15/09/2015                                                                                                    |                |                                            |
| Data fine prevista          | 07/09/2016                                                                                                    |                |                                            |
| Data fina affatting         |                                                                                                    |                |                                            |
| Data fine effettiva         | 16/09/2016                                                                                                    |                |                                            |
| -                           |                                                                                                    |                |                                            |
| Mese/Anno                   | Ore previste                                                                                                    | Ore effettuate | Stato                                      |
| Settembre 2015              | 60                                                                                                    | 50             | Validato                                   |
| Ottobre 2015                | 0                                                                                                    | 0              | Bozza                                      |
|                             |                                                                                                    |                |                                            |

Attenzione: lo stato delle rendicontazioni verrà variato dagli operatori regionali a seguito delle attività di controllo. Gli stati possibili sono:

Bozza: il documento è in carico all'ente che deve compilarlo e renderlo definitivo

**Rendicontato**: il documento è stato reso definitivo dall'ente e gli operatori potranno effettuare un controllo di primo livello.

Esito negativo: il documento di rendiconto è respinto a seguito delle verifiche degli operatori.

Controllato dagli operatori: gli uffici dedicati al servizio civile hanno effettuato un controllo sui dati inseriti.

**Controllato**: il controllo di primo livello è andato a buon fine e il rendiconto è in attesa di validazione da parte dell'Autorità di Gestione.

**Validato**: il controllo è stato validato dall'Autorità di Gestione. Solo se il documento è in questo stato bisogna considerare la colonna "Importo validato" come definitiva.

Inviato a SIGMA: dati inviati al ministero

I tab relativi ai controlli risulteranno visibili all'ente solo una volta che l'iter di valutazione sarà ultimato.

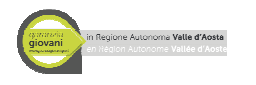

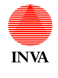

### 3 – Allegati/note

Consente l'inserimento di note e allegati e contiene il link per il download del documento atto d'impegno caricato alla presa in carico del giovane.

#### 4 - Storico

Contiene le indicazioni di salvataggio e di modifica del documento.

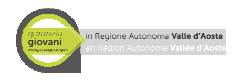

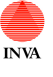

### Percorso 6 – Misura 1C

Il percorso 6 comprende la seguente misura:

• 1C Orientamento specialistico o di II livello

Un giovane potrà essere selezionato per il percorso 6 misura 1C se nel patto di attivazione Garanzia Giovani l'azione **B08** ATTESTAZIONE, VALIDAZIONE, CERTIFICAZIONE DELLE COMPETENZE ACQUISITE è in stato "Proposto".

### Misura 1C – Orientamento specialistico o di Il livello

Vedere quanto descritto per il percorso 1 misura 1C. L'unica differenza è che il numero massimo di ore consentito è 8 e non 4.

Regola di selezione del giovane: il giovane potrà essere selezionato per la misura se l'azione B08 è in stato proposto anche se precedentemente bloccato per un altro percorso di un altro ente o dell'ente stesso (non se nel percorso 6 stesso è già stato preso in carico).

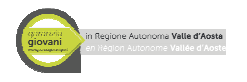

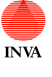

### Percorso 7 – Misura 6

Il percorso 7 comprende la seguente misura:

• Misura 6 servizio civile e formazione generale

Un giovane potrà essere selezionato per il percorso 7 misura 6 se nel patto di attivazione Garanzia Giovani l'azione **B06** INSERIMENTO IN SERVIZIO CIVILE sarà in stato "Proposto".

#### Misura 6 – Servizio civile e formazione generale

Dopo aver selezionato un giovane tramite la procedura descritta nella sezione "Aggiungi giovane" sarà disponibile il documento del giovane per la misura 6, esso è composto da 6 sezioni:

- 1- Dati del giovane
- 2- Rendicontazione giovane
- 3- Calendario formazione
- 4- Allegati/note
- 5- Controllo finale
- 6- Storico

Si ricorda che per ogni misura sarà necessario gestirne l'esito tramite i pulsanti "Termina misura" o "Abbandona misura" come descritto nella sezione "Attività comuni a tutti i percorsi".

#### 1 – Dati del giovane

Sezione che contiene i dati del giovane. Questi dati non sono modificabili e derivano dai sistemi regionali.

#### 2 – Rendicontazione giovane

Consente la creazione dei documenti di rendicontazione al fine di permettere il rimborso al giovane e di tracciarne la formazione generale. Prima di aggiungere un pagamento sarà necessario compilare i campi relativi al servizio civile (data inizio, data fine prevista e data fine effettiva nel caso sia diversa dalla fine prevista). Questi dati dovranno essere indicati almeno il giorno prima dell'inizio del Servizio civile.

#### **Rendicontazione giovane**

Questo secondo tab consente la creazione di una nuova rendicontazione tramite il pulsante "Aggiungi pagamento giovane" e consente la visualizzazione delle rendicontazioni già create per il giovane riassumendo: Mese/Anno, Ore previste, Ore effettive e stato.

Premendo "Aggiungi pagamento giovane" viene visualizzata la seguente maschera:

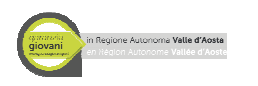

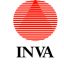

| Rendicontazione giovane                   | misura 6 (Servizio civile)             |                                |                                           |
|-------------------------------------------|----------------------------------------|--------------------------------|-------------------------------------------|
| RENDICONTAZIONE C                         | NOVANE MISONA O (SERVIZI               | U CIVILL)                      | Rendi definitivo Salva Cancella Esci      |
| Dati ente                                 |                                        | Dati giovane                   |                                           |
| Denominazione                             | the columns                            | Nominativo                     | CEDICO MICHELE                            |
| Codice fiscale/PIVA                       | enter L'Exploration anex               | Codice fiscale                 | PD (24/14) 0004 (01 07)                   |
|                                           |                                        | Data di nascita                | 17/00/0000                                |
| Dati servizio civile                      |                                        | Indice di profiling            | ۰                                         |
| Data inizio                               | 00/10/200                              |                                |                                           |
| Data fine effettiva                       |                                        |                                |                                           |
|                                           |                                        |                                | Stato: Bozza                              |
| 1- Dati pagamento 2- C                    | ontrollo Ufficio Servizio Civile 3- Co | ntrollo UFC 4- Validazione ADG | 5- Stato controlli 6- Recuperi 7- Storico |
| Periodo di riferimento                    | Ottobre 🔻 2017 🔻                       |                                |                                           |
| Ore previste *                            | O                                      |                                |                                           |
| Ore effettuate *                          | 0                                      |                                |                                           |
| Giorni di assenza non re                  | tribuiti 0                             |                                |                                           |
| Giorni di malattia                        | 0                                      |                                |                                           |
| Giorni di permesso retri                  | buito 0                                |                                |                                           |
| Giorni di permesso strac                  | ordinario                              |                                |                                           |
| Importo richiesto                         | 433,80                                 |                                |                                           |
| Note                                      |                                        |                                |                                           |
| Documenti Allegati:<br>Inserisci allegato |                                        |                                |                                           |

È possibile dettagliare la rendicontazione attraverso i seguenti campi del primo tab (gli altri tab sono relativi alle varie fasi dei controlli e saranno visualizzati sono una volta che l'iter sarà terminato):

- Periodo di riferimento: inserire il mese e l'anno di riferimento dato che la rendicontazione avverrà mensilmente.
- Ore previste: inserire il numero delle ore previste nel mese
- Ore effettuate: inserire il numero di ore effettuate dal giovane nel mese.
- Giorni di assenza non retribuiti: inserire il numero dei giorni di assenza non retribuiti
- Giorni di malattia: inserire il numero dei giorni di malattia
- Giorni di permesso retribuito: inserire i giorni di permesso retribuito
- Giorni di permesso straordinario: inserire i giorni di permesso straordinario
- Importo richiesto: campo calcolato dal sistema. Importo richiesto= 433,80 (giornate di assenza non retribuite \* 14.46)
- Note: campo libero che consente l'inserimento di eventuali ulteriori indicazioni.
- Allegati: consente l'inserimento di allegati (almeno uno è obbligatorio). Durante la procedura di caricamento del file è necessario scegliere la sua tipologia.

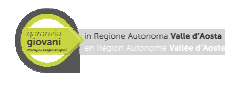

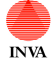

I pulsanti in alto servono a gestire il documento di rendicontazione.

- **Rendi definitivo**: una volta che la rendicontazione sarà compilata in tutte le sui parti e una volta che saranno stati inseriti correttamente gli allegati sarà possibile renderla definitiva. Dopo la resa definitiva non sarà più modificabile potrà solamente essere gestita dagli operatori regionali che dovranno valutare quanto dichiarato (il sistema traccerà queste variazioni di stato che porteranno al completamento del processo di rimborso). Una volta avvenuta la resa definitiva sarà disponibile nel documento di rendicontazione un allegato generato dal sistema che dovrà essere inviato tramite PEC alle strutture regionali (esiste la funzionalità che consente un'estrazione massiva di questi file).
- Salva: consente di salvare il documento
- Cancella: consente l'eliminazione di una rendicontazione in stato "bozza".
- Esci: consente di uscire dal documento

#### Rendicontazione formazione generale

Questo secondo tab consente anche la creazione di una rendicontazione di formazione generale tramite il pulsante "Aggiungi rendiconto di formazione".

| Rendicontazione giovane<br>RENDICONTAZIONE | misura 6 (Servizio civile)<br>GIOVANE MISURA 6 (SERVIZIO             | ) CIVILE)                     | Rendi definitivo Salva Cancella Esci      |
|--------------------------------------------|----------------------------------------------------------------------|-------------------------------|-------------------------------------------|
| Dati ente                                  |                                                                      | Dati giovane                  |                                           |
| Denominazione                              | chris 8                                                              | Nominativo                    | DALLA COSTA                               |
| Codice fiscale/PIVA                        | MNWCPCC 1918ACCC                                                     | Codice fiscale                | Para to program to                        |
|                                            |                                                                      | Data di nascita               | 05/10/1105                                |
| Dati servizio civile                       |                                                                      | Indice di profiling           | 26                                        |
| Data inizio                                |                                                                      |                               |                                           |
| Data fine effettiva                        |                                                                      |                               |                                           |
| 1- Dati pagamento 2- C                     | controllo Ufficio Servizio Civile 3- Cor<br>Rendiconto di formazione | trollo UFC 4- Validazione ADG | 5- Stato controlli 6- Recuperi 7- Storico |
| Ore previste *                             | 30                                                                   |                               |                                           |
| Ore effettuate *                           | 0                                                                    |                               |                                           |
| Importo richiesto                          | 90,00                                                                |                               |                                           |
| Note                                       |                                                                      |                               |                                           |
| Documenti Allegati:<br>Inserisci allegato  |                                                                      |                               |                                           |

Premendo "Aggiungi rendiconto di formazione" viene visualizzata la seguente maschera:

È possibile dettagliare la rendicontazione attraverso i seguenti campi del primo tab (gli altri tab sono relativi alle varie fasi dei controlli e saranno visualizzati sono una volta che l'iter sarà terminato):

• Ore previste: campo non modificabile contenente il numero delle ore previste

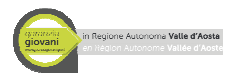

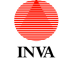

- Ore effettuate: inserire il numero di ore effettuate dal giovane.
- Importo richiesto: campo calcolato dal sistema. Importo richiesto= 90,00 euro
- Note: campo libero che consente l'inserimento di eventuali ulteriori indicazioni
- Allegati: consente l'inserimento di allegati (almeno uno è obbligatorio). Durante la procedura di caricamento del file è necessario scegliere la sua tipologia.

I pulsanti in alto servono a gestire il documento di rendicontazione.

- **Rendi definitivo**: una volta che la rendicontazione sarà compilata in tutte le sui parti e una volta che saranno stati inseriti correttamente gli allegati sarà possibile renderla definitiva. Dopo la resa definitiva non sarà più modificabile potrà solamente essere gestita dagli operatori regionali che dovranno valutare quanto dichiarato (il sistema traccerà queste variazioni di stato che porteranno al completamento del processo di rimborso). Una volta avvenuta la resa definitiva sarà disponibile nel documento di rendicontazione un allegato generato dal sistema che dovrà essere inviato tramite PEC alle strutture regionali (esiste la funzionalità che consente un'estrazione massiva di questi file).
- Salva: consente di salvare il documento
- Cancella: consente l'eliminazione di una rendicontazione in stato bozza
- Esci: consente di uscire dal documento

| 1- Dati giovane  | 2- Rendicontazion                                                               | e giovane 3- Calendario formazio | one 4- Allegati / note 5- Co | Stato: Montrollo finale 6- Storico | ∕lisura avviata |
|------------------|---------------------------------------------------------------------------------|----------------------------------|------------------------------|------------------------------------|-----------------|
| Data inizio serv | izio civile                                                                     | 02/10/2017                       |                              |                                    |                 |
| Data fine previs | sta                                                                             | 01/10/2018                       |                              |                                    |                 |
| Data fine effett | iva                                                                             |                                  |                              |                                    |                 |
|                  |                                                                                 |                                  | Rendicontati                 | Validati                           |                 |
|                  | Totale ore effett                                                               | tuate                            | 419                          | 0                                  |                 |
|                  | Totale giorni di                                                                | assenza non retribuita           | 2                            | 1                                  |                 |
|                  | Totale giorni di                                                                | malattia                         | 3                            | 0                                  |                 |
|                  | Totale giorni di permesso retribuito<br>Totale giorni di permesso straordinario |                                  | 4                            | 0                                  |                 |
|                  |                                                                                 |                                  | 5                            | 0                                  |                 |
|                  |                                                                                 |                                  |                              |                                    |                 |
| Mese/Anno        |                                                                                 | Ore previste                     | Ore effettuate               | Stato                              |                 |
| Ottobre 2017     |                                                                                 | 168                              | 150                          | Controllato dagli operat           | ori             |
| Novembre 2017    |                                                                                 | 300                              | 240                          | Rendicontato                       |                 |
| Dicembre 2017    | (                                                                               | 0                                | 0                            | Bozza                              |                 |
| Formazione       | (                                                                               | 30                               | 29                           | Controllato dagli operati          | ori             |

Di seguito un esempio della tabella con una serie di rendicontazioni giovane compilate:

Attenzione: lo stato delle rendicontazioni verrà variato dagli operatori regionali a seguito delle attività di controllo. Gli stati possibili sono:

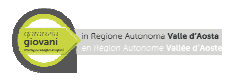

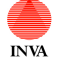

Bozza: il documento è in carico all'ente che deve compilarlo e renderlo definitivo

**Rendicontato**: il documento è stato reso definitivo dall'ente e gli operatori potranno effettuare un controllo di primo livello.

Esito negativo: il documento di rendiconto è respinto a seguito delle verifiche degli operatori.

**Controllato dagli operatori**: gli uffici dedicati al servizio civile hanno effettuato un controllo sui dati inseriti.

**Controllato**: il controllo di primo livello è andato a buon fine e il rendiconto è in attesa di validazione da parte dell'Autorità di Gestione.

**Validato**: il controllo è stato validato dall'Autorità di Gestione. Solo se il documento è in questo stato bisogna considerare la colonna "Importo validato" come definitiva.

Inviato a SIGMA/rendicontato a SIGMA: dati inviati al ministero

I tab relativi ai controlli risulteranno visibili all'ente solo una volta che l'iter di valutazione sarà ultimato.

#### 3 – Calendario formazione

Questa sezione consente l'inserimento del calendario relativo alle ore di formazione generale. Il documento deve essere caricato tramite il pulsante "Inserisci allegato".

Il calendario una volta caricato non potrà essere cancellato; in caso di variazioni sarà possibile caricare un ulteriore file. L'ultimo file caricato sarà considerato quello attendibile.

#### 4 – Allegati/note

Consente l'inserimento di note e allegati e contiene il link per il download del documento atto d'impegno caricato alla presa in carico del giovane.

#### 5 – Controllo finale

Sezione riservata agli operatori regionali

#### 6 - Storico

Contiene le indicazioni di salvataggio e di modifica del documento.

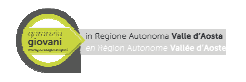

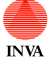

### Rendicontazioni da inviare

Nella sezione dedicata all'anagrafica dell'ente e alla scelta del percorso è presente un terzo tab che consente di estrarre le rendicontazioni in stato "rendicontato" per ogni misura.

Questa funzionalità faciliterà l'ente che non dovrà scaricare l'allegato da ogni documento di pagamento ma potrà selezionarlo direttamente da una vista. Una volta selezionati i documenti premendo "Invia PEC" verrà generato un file ZIP contenete tutti gli allegati scelti.

Gli allegati per i quali viene effettuato un file ZIP non verranno riproposti in questa visualizzazione nelle future ricerche.

Attenzione per poter utilizzare in maniera corretta questa funzionalità sarà necessario abilitare i POP UP seguendo le apposite procedure a seconda del browser utilizzato.